# Zebra RFID – PROFINET

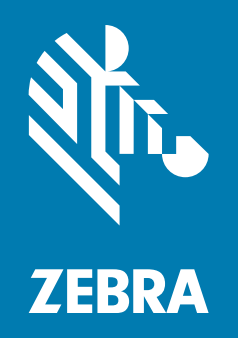

## **User Guide**

ZEBRA and the stylized Zebra head are trademarks of Zebra Technologies Corporation, registered in many jurisdictions worldwide. All other trademarks are the property of their respective owners. © 2021 Zebra Technologies Corporation and/or its affiliates. All rights reserved.

Information in this document is subject to change without notice. The software described in this document is furnished under a license agreement or nondisclosure agreement. The software may be used or copied only in accordance with the terms of those agreements.

For further information regarding legal and proprietary statements, please go to:

SOFTWARE: <u>zebra.com/linkoslegal</u> COPYRIGHTS: <u>zebra.com/copyright</u> WARRANTY: <u>zebra.com/warranty</u> END USER LICENSE AGREEMENT: <u>zebra.com/eula</u>

### Terms of Use

#### **Proprietary Statement**

This manual contains proprietary information of Zebra Technologies Corporation and its subsidiaries ("Zebra Technologies"). It is intended solely for the information and use of parties operating and maintaining the equipment described herein. Such proprietary information may not be used, reproduced, or disclosed to any other parties for any other purpose without the express, written permission of Zebra Technologies.

#### **Product Improvements**

Continuous improvement of products is a policy of Zebra Technologies. All specifications and designs are subject to change without notice.

#### **Liability Disclaimer**

Zebra Technologies takes steps to ensure that its published Engineering specifications and manuals are correct; however, errors do occur. Zebra Technologies reserves the right to correct any such errors and disclaims liability resulting therefrom.

#### **Limitation of Liability**

In no event shall Zebra Technologies or anyone else involved in the creation, production, or delivery of the accompanying product (including hardware and software) be liable for any damages whatsoever (including, without limitation, consequential damages including loss of business profits, business interruption, or loss of business information) arising out of the use of, the results of use of, or inability to use such product, even if Zebra Technologies has been advised of the possibility of such damages. Some jurisdictions do not allow the exclusion or limitation of incidental or consequential damages, so the above limitation or exclusion may not apply to you.

## **Revision History**

| Change                | Date       | Description      |
|-----------------------|------------|------------------|
| MN-004128-01EN Rev. A | March 2021 | Initial Release. |

## Contents

|                                                                                                    | 6                                                        |
|----------------------------------------------------------------------------------------------------|----------------------------------------------------------|
| List of Tables                                                                                                    | 8                                                        |
| About This Guide                                                                                                    | 10                                                       |
| Introduction                                                                                                    | 10                                                       |
| Chapter Descriptions                                                                                                    | 10                                                       |
| Related Documents and Software                                                                                                    | 10                                                       |
| Notational Conventions                                                                                                    | 11                                                       |
| FX9600 Reader Configuration                                                                                                    | 12                                                       |
| Update Reader Software                                                                                                    | 12                                                       |
| Setting Up PROFINET                                                                                                    | 12                                                       |
| Install PROFINET License                                                                                                    | 12                                                       |
| Select the Required Virtual Device Access Point (DAP) for the                                                                                                    |                                                          |
| PROFINET App                                                                                                    | 13                                                       |
| Install and Run the PROFINET App                                                                                                    | 14                                                       |
| Configure the Device Name Using the PROFINET Commander Tool                                                                                                    | 15                                                       |
| Siemens TIA Portal Configuration for the FX9600 RFID Reader                                                                                                    | 16                                                       |
| Configuring the Siemens TIA Portal                                                                                                    | 16                                                       |
| Import the General Station Description (GSDML) Associated with the<br>FX9600 RFID Reader                                                                                                    | 16                                                       |
| Browse the Catalog to Find the FX9600 Reader                                                                                                    | 16                                                       |
| Configure Device Name                                                                                                    | 17                                                       |
| Configure IP and Subnet Mask                                                                                                    | 17                                                       |
| Configure IO Cycle Time                                                                                                    | 19                                                       |
| Configure Various Modules on the FX9600 Reader                                                                                                    | 19                                                       |
| Create User Defined Data Types (UDT)                                                                                                    | 20                                                       |
| Select the Required Virtual Device Access Point (DAP) for the<br>PROFINET App<br>Install and Run the PROFINET App<br>Configure the Device Name Using the PROFINET Commander Tool<br>Siemens TIA Portal Configuration for the FX9600 RFID Reader<br>Configuring the Siemens TIA Portal<br>Import the General Station Description (GSDML) Associated with the<br>FX9600 RFID Reader<br>Browse the Catalog to Find the FX9600 Reader<br>Configure Device Name<br>Configure IP and Subnet Mask<br>Configure IO Cycle Time<br>Configure Various Modules on the FX9600 Reader<br>Create User Defined Data Types (UDT) | 13<br>14<br>15<br>16<br>16<br>16<br>17<br>17<br>19<br>20 |

### Contents

| 22 |
|----|
| 22 |
| 24 |
| 24 |
| 25 |
|    |

| Perform RFID Inventory Operation                                 | 27 |
|------------------------------------------------------------------|----|
| Create Data Blocks and Variables to Use with Inventory Operation |    |
| Inventory Command Ladder Diagram                                 |    |
| Inventory Response Ladder Diagram                                |    |
| Simple Ladder Logic to Start and Stop Inventory                  | 30 |
| Inventory Command Parameter Structure                            |    |
| Inventory Response Parameter Structure                           |    |
| Standard EPC Parameter Structure                                 | 31 |
| Extended Standard EPC Parameter Structure                        | 32 |
| Long EPC Parameter Structure                                     | 33 |
| Extended Long EPC Parameter Structure                            | 34 |
| Sample Inventory Response Output                                 | 36 |
|                                                                  |    |

| Perform RFID Access Operation                                 |  |
|---------------------------------------------------------------|--|
| Create Data Blocks and Variables to Use With Access Operation |  |
| Access Command Ladder Diagram                                 |  |
| Access Response Ladder Diagram                                |  |
| Simple Ladder Diagram to Perform Access Operation             |  |
| Access Command Parameter Structure                            |  |
| Access Response Parameter Structure                           |  |
| Sample Access Response Output                                 |  |
|                                                               |  |

| FID SET/GET Parameter 4 | 13 |
|-------------------------|----|
| RFID Parameters         | 13 |
| RFID Capabilities4      | 14 |
| Set/Get Parameters4     | 14 |
| Profile4                | 14 |
| Antenna Config 4        | 15 |
| Delete Pre-Filter       | 15 |
| Pre-Filter Config 4     | 16 |
| Post-Filter Config      | 16 |
| Trigger Config4         | 17 |
| GPIO Config 4           | 18 |
| Event Report5           | 50 |

## Contents

| Ν | Module Parameter Error Status                           | 51 |
|---|---------------------------------------------------------|----|
| 5 | Sample Ladder Diagram to Set/Get RFID Parameters        | 51 |
|   | Ladder Diagram to Read Parameter from the FX9600 Reader | 52 |
|   | Ladder Diagram to Write Parameter to PROFINET Devices   | 53 |

| Alarms, Event Mask and Error Codes | 55 |
|------------------------------------|----|
| Alarms                             | 55 |
| Antenna Disconnect Alarm           | 55 |
| RFID Reader Exception              | 55 |
| RFID Disconnect                    | 55 |
| Event Mask                         | 55 |
| RFID Error Codes                   | 56 |

| Appendix                                   | 59   |
|--------------------------------------------|------|
| Pre-Filter Settings Example                | . 59 |
| Report Tags That Match Pattern             | 59   |
| Ignore Tags That Match Pattern             | 60   |
| Reading Only Unique EPC Tags               | . 61 |
| Memory Estimation for Cyclic Data Exchange | 62   |

## **List of Figures**

| Figure 1: Reader Web-Console                                                               | 12 |
|--------------------------------------------------------------------------------------------|----|
| Figure 2: PROFINET License Version                                                         | 13 |
| Figure 3: Instantiate DAP                                                                  | 17 |
| Figure 4: Device Name                                                                      | 17 |
| Figure 5: IO Cycle                                                                         | 19 |
| Figure 6: Standard EPC Response Modules                                                    | 19 |
| Figure 7: Adding a New External File                                                       | 20 |
| Figure 8: Creating UDTs                                                                    | 20 |
| Figure 9: Module Parameter Configuration Page                                              | 22 |
| Figure 10: Access Command Module                                                           | 23 |
| Figure 11: Antenna Configuration                                                           | 24 |
| Figure 12: Pre-Filter Configuration                                                        | 25 |
| Figure 13: Antenna 2                                                                       | 25 |
| Figure 14: Trigger Configurations                                                          | 26 |
| Figure 15: DPWR_DAT Instruction - Data Sent from PLC to the FX9600 Reader                  | 28 |
| Figure 16: DPRD_DAT Instruction - Data Received from the FX9600 Reader to the PLC          | 29 |
| Figure 17: Ladder Networks 4 and 5 - Receive Tag Data from Standard EPC Module_2 of FX9600 | 30 |
| Figure 18: Ladder Logic to Start and Stop Inventory                                        | 30 |
| Figure 19: Example Tag Inventory Response - Watch Table TIA Portal                         | 36 |
| Figure 20: Data_block_2                                                                    | 37 |
| Figure 21: DPWR_DAT linstruction                                                           | 38 |
| Figure 22: Data_block_2.ACCRSP and Data_block_2.ACCRSP.Status.SeqNo                        | 38 |
| Figure 23: Sample Ladder Diagram                                                           | 39 |
| Figure 24: Sample Access Response (Read Operation) Output -                                |    |

| Watch Table TIA Portal                                                     | 42 |
|----------------------------------------------------------------------------|----|
| Figure 25: Antenna Config Parameter                                        | 52 |
| Figure 26: Ladder Diagram Example - Read Parameter from the FX9600 Reader  | 53 |
| Figure 27: Ladder Diagram Example - Write Parameter from the FX9600 Reader | 54 |
| Figure 28: Memory Estimate Example                                         | 62 |

## **List of Tables**

| Table 1: Inventory Command Parameter Structure       | 31 |
|------------------------------------------------------|----|
| Table 2: Standard EPC Parameter Structure            | 32 |
| Table 3: Extended Standard EPC Parameter Structure   | 33 |
| Table 4: Long Inventory Response                     | 34 |
| Table 5: Extended Long EPC Parameter Structure       | 35 |
| Table 6: Access Command Parameter Structure          | 40 |
| Table 7: Access Response Parameter Structure         | 41 |
| Table 8: RFID Parameters                             | 43 |
| Table 9: Reader Capability                           | 44 |
| Table 10: Set Active Profile                         | 44 |
| Table 11: Get Active Profile Name                    | 44 |
| Table 12: Get Profile Name                           | 45 |
| Table 13: Antenna Config                             | 45 |
| Table 14: Delete Pre-Filter                          | 45 |
| Table 15: Pre-Filter Config                          | 46 |
| Table 16: Post-Filter Config                         | 46 |
| Table 17: Trigger Config                             | 47 |
| Table 18: GPIO Config                                | 48 |
| Table 19: Event Report                               | 50 |
| Table 20: Module Parameter Error Status              | 51 |
| Table 21: Event Mask Descriptions                    | 55 |
| Table 22: RFID Error Codes                           | 56 |
| Table 23: Antenna Config Parameters - Report Tags    | 59 |
| Table 24: Pre-Filter Config Parameters - Report Tags | 59 |
| Table 25: Antenna Config Parameters - Ignore Tags    | 60 |

### List of Tables

| Table 26: Pre-Filter Config Parameters - Report Tags | 60 |
|------------------------------------------------------|----|
| Table 27: Trigger Config - Read Only Unique EPC Tags | 61 |
| Table 28: Module and Sub-module Sizes                | 62 |

## **About This Guide**

### Introduction

This guide describes how to install the PROFINET app on the FX Series RFID Reader and how to configure it using Siemens TIA Portal to perform RFID operations.

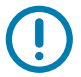

**IMPORTANT:** If you have a problem with your equipment, contact Zebra Global Customer Support for your region. Contact information is available at: <u>www.zebra.com/support</u>.

#### **Chapter Descriptions**

Topics covered in this guide are as follows:

- FX9600 Reader Configuration provides steps to install and run the PROFINET app.
- Siemens TIA Portal Configuration for the FX9600 RFID Reader explains steps to configure the device to communicate with PLC.
- Module Parameters Configuration explains steps to set basic RFID configuration parameters at the time of connection setup with PLC.
- Perform RFID Inventory Operation includes steps to read RFID tag EPCs.
- Perform RFID Access Operation explains steps to read or write various memory banks of the RFID tag.
- RFID SET/GET Parameter explains how to read or write various RFID configuration parameters like antenna configuration, etc.
- Alarms, Event Mask and Error Codes lists details on various events and error codes specific to the RFID operation.
- Appendix includes Pre-Filter settings examples.

#### **Related Documents and Software**

The following documents provide more information.

- FX Series RFID Fixed Reader Integration Guide
- FX Series RFID Fixed Reader FX Connect Licensing Management User Guide
- RFID Reader Software Interface Control Guide

For the latest version of this guide and all guides, go to www.zebra.com/support.

#### About This Guide

## **Notational Conventions**

The following conventions are used in this document:

- Bold text is used to highlight the following:
  - Dialog box, window and screen names
  - Drop-down list and list box names
  - Check box and radio button names
  - · Icons on a screen
  - Key names on a keypad
  - Button names on a screen.
- Bullets (•) indicate:
  - Action items
  - · Lists of alternatives
  - Lists of required steps that are not necessarily sequential.
- Sequential lists (such as those that describe step-by-step procedures) appear as numbered lists.

## **FX9600 Reader Configuration**

#### **Update Reader Software**

Update the reader software to use the PROFINET functionality. The FX9600 Reader must run firmware version 3.8.7, or later. Verify the current running version from the FX9600 Reader web-console shown in Figure 1.

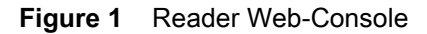

|                      |                                                           |                 | M                                  |
|----------------------|-----------------------------------------------------------|-----------------|------------------------------------|
| Home                 |                                                           |                 | Help                               |
| Status               |                                                           |                 |                                    |
| Operation Statistics | Reader Administrat                                        | ion Console     | Check Status                       |
|                      |                                                           |                 | Check Statistics                   |
| Configure Reader     |                                                           |                 | Gen2 Optional Operation Statistics |
| Read Tags            |                                                           |                 | NXP Custom Operation Statistics    |
| ▶ Communication      | Welcome to the FX Series (4 port) Reader Administration C | Console.        | Events Statistics                  |
|                      |                                                           |                 | Other Custom Operation Statistics  |
| Date Time            |                                                           |                 | General Reader Configuration       |
| IP Sec               | Reader Software Version :                                 | 3.8.7           | Read Point Configuration           |
| Licopeo Managor      |                                                           |                 | Advanced Antenna Configuration     |
| License Manager      | Reader Host Name :                                        | EX0600EE0507    | Region Contiguration               |
| Change Password      | Redder Host Malle .                                       | 1 X3000EI 33C7  | Leventery and Read Tage            |
| GPIO                 |                                                           |                 | Communication Settings             |
| A                    | Reader Network IP Address :                               | 192.168.0.50    | LLRP                               |
| Applications         |                                                           |                 | SNMP                               |
| Profiles             | Reader Serial Number                                      | 17281010501305  | Wireless                           |
| ▶ Firmware           | Reader Condition in                                       | 11201010001000  | Services                           |
|                      |                                                           |                 | Serial Port Configuration          |
| System Log           | USB Port Status :                                         | No Device Found | Date and Time Settings             |
| Diagnostics          |                                                           |                 | IPSec Settings                     |
| Shutdown             | Power Source Type :                                       | DC Supply       | License Manager                    |
|                      |                                                           |                 | Change Password                    |
| Logout               | Denne New disting Otation                                 | Disabled        | GPIO Settings                      |
|                      | Power Negotiation Status :                                | Disabled        | Manage Profiles on the reader      |
|                      |                                                           |                 | Firmware Version Information       |

If the reader is running an older software version, upgrade the reader with new version. Download the FX Series RFID Fixed Reader Integration Guide and follow the instructions in the section Firmware Upgrade.

## Setting Up PROFINET

#### Install PROFINET License

Install the PROFINET license from the FX9600 Reader web-console. Follow the instructions in the FX Series RFID Fixed Reader FX Connect Licensing Management User Guide to request, obtain, and install the license for Zebra FX Series readers. When the license is installed, the licensing information can be viewed from the web-console shown in Figure 2.

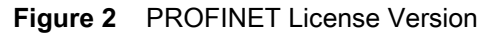

| IF Sec<br>License Manager<br>Change Password<br>GPIO<br>License License Name<br>Index<br>Profiles<br>I aylagent-feature-lot<br>License Version<br>License<br>Count<br>License<br>Count<br>License<br>License<br>License<br>Count<br>License<br>License | License Operation: Release - When Release is     selected license can be Relumed/Revoked to anyone                                                                                                    |
|----------------------------------------------------------------------------------------------------|----------------------------------------------------------------------------------------------------|
| OPIO         License         License Name         License Version         Expiry Date         License Count           Applications         1         aylaagent-feature-lot         1.0         permanent         1                                                                                                    | of the servers selected below from the Server Type filed.                                                                                                    |
| Profiles 1 aylaagent-feature-iot 1.0 permanent 1                                                                                                    | Host ID  • License Operation: Repair - The repair option is peeded when the Trusted Storage accidentally gets                                                                                                    |
|                                                                                                    | bio0_84_24_8D_EF_95_C7 broken, due to which all the licensed applications gets                                                                                                    |
| Eirmurare 2 nc-feature-ethernetip 1.0 permanent 1                                                                                                    | 600_84_24_8D_EF_95_C7 ceased. Once the repair option is exercised, the                                                                                                    |
| 3 nc-feature-profinet 1.0 permanent 1                                                                                                    | 00_84_24_8D_EF_95_C7 required licenses can be acquired again.                                                                                                    |
| P system Log<br>Diagnostics<br>Shutdown<br>Logout                                                                                                    | Device: Offline - When it is set to Offline, license will be<br>activated from .bin file. It has to be downloaded<br>manually from the license server.     Device: Online, When it is not to Colline, license will be |

#### Select the Required Virtual Device Access Point (DAP) for the PROFINET App

PROFINET on FX9600 Readers supports four virtual DAPs:

- Standard EPC Reads 12-byte EPCs.
- Standard EPC Plus Reads 12-byte EPCs with extended tag information.
- Long EPC Reads 64-byte long EPCs.
- Long EPC Plus Reads 64-byte long EPCs with extended tag information.
- 1. Select the required virtual DAP, then click Set Properties.

| <b>ZEBRA</b>         |                           |                                |
|----------------------|---------------------------|--------------------------------|
|                      |                           |                                |
| ome                  |                           |                                |
| atus 🦷 👘             |                           |                                |
| Operation Statistics | Zebra - FX9600            | 17281010501305                 |
| Configure Reader     |                           |                                |
| ▶ Read points        | Co                        | onfigure Reader                |
| Region               |                           |                                |
| ead Tags             | Name:                     | EX9600EE95C7 EX96              |
| Communication        | Description               | EX9600EE95C7 Advanced Reader   |
| ate Time             | Lessinguon.               |                                |
| Sec                  | Location:                 |                                |
| cense Manager        | Contact:                  | Zebra Technologies Corporation |
| hange Password       | Operation Status:         | Enabled                        |
| PIO                  | Antenna Check:            | Disabled -                     |
| pplications          | Idle Mode Timeout (secs): | 0                              |
| ofiles               | Radio Power State:        | On                             |
|                      | Power Negotiation:        | Disabled -                     |
| System Log           | Profinet Virtual DAP      | Standard EPC -                 |
| agnostics            |                           | Standard LFC                   |
| agout                | Allow Guest User:         | Standard EPC                   |
| gour                 |                           | Standard EPC Plus              |
|                      |                           | Long EPC Plus Properties       |

- 2. Reboot the device to complete the selection/update.
- 3. Navigate to the Shutdown page to reboot the device.

#### Install and Run the PROFINET App

The PROFINET app can be installed in one of two ways.

It can be installed along with the license by enabling the Install and Run application check-box. Note that with this method, the PROFINET app does not start up automatically.

To run the PROFINET app:

- 1. Navigate to the User Application page.
- 2. From the List of Installed apps drop-down menu, select PROFINET app.
- Select AutoStart to enable the PROFINET app to start up automatically during power cycle on the reader.
- **4.** To run the app, click the red Start/Stop button. The button turns green to show the app status as running.

or

It can be installed by using the web-console to install the app zip package.

To install the app as a Debian package:

- 1. Navigate to the User Application page and browse for the downloaded application zip package.
- 2. Click Install. When the app completes installation, it is available in the List of Installed apps drop-down list under Existing Packages.

| Home             |                                                        | Applications ?                                                                                                    |
|------------------|--------------------------------------------------------|----------------------------------------------------------------------------------------------------|
| Status           | User Application Page                                  | This page provides the details of installed application and also to install applications in the reader                                                                    |
| Configure Reader |                                                        |                                                                                                    |
| Pood Tage        | Evision Deckares                                       | List of installed Apps - This drop down menu shall list the current                                                                                                    |
| Communication    | Existing Packages:                                     | <ul> <li>packages installed in the reader.</li> <li>Start/Stop - The image displays the running status as indicated</li> </ul>                                            |
| Pote True        | List of Installed apps Start/Stop AutoStart Uninstall  | below. Click the image to toggle the status.                                                                                                    |
| Date lime        | ZebraModbusApp V Uninstall                             | la la constante de la constante de la constante de la constante de la constante de la constante de la constante                                                           |
| IP Sec           | Net Bet                                                | Indicates App is running                                                                                                    |
| License Manager  | Meta Data                                              | Indicates Ann is NOT running                                                                                                    |
| Change Password  | Package Name:ZebraiModbusApp<br>Package Version: 1.0.0 | Indicates App is NOT fulling                                                                                                    |
| GPIO             | Status: install user installed                         | AutoStart - Selecting this check box shall enable the application to                                                                                                    |
| Applications     | architecture: all                                      | run at startup.                                                                                                    |
| Profiles         |                                                        | Uninstall - Shall remove the package from reader.                                                                                                    |
| ▶ Firmware       |                                                        | How to create packages: Packages can be created using any of                                                                                                    |
| ▶ System Log     |                                                        | standard debain package creation tools or manually. The guidelines for                                                                                                    |
| Diagnostics      | Install New Package:                                   | package creation for FX Series reader are listed below,                                                                                                    |
| Shutdown         |                                                        | bit LSB executable, ARM, version 1, GNU Linux.                                                                                                    |
| Logout           | Current Package file is selected                       | <ol><li>The name of the binary executable must match the name of the<br/>package, excluding version name. For example, if the package name is</li></ol>                   |
|                  | nackage: ZebraProfinetApp. 1.0.0 zin Browse            | package-1_2.1_all (package-1 version 2.1 ), then the name of binary                                                                                                    |
|                  | Install                                                | executable must be package-1. Inere can be more binaries apart from<br>the above said one in the package.<br>3. The package shall contain a startup script in the name of |
|                  |                                                        | start_packageName.sh to start the above said binary ( and/or other<br>binaries in the package if any). For example, if the package name is                                |

- 3. Select AutoStart to enable the PROFINET app on the reader to start up automatically during the power cycle.
- 4. To run the app, click the red Start/Stop button. The button turns green to show the app status as running.

| Home<br>Status<br>▶ Operation Statistics<br>▶ Configure Reader             | User Application Page                                                                                                    | Home Status Status F Operation Statistics Configure Reader                                                                                 | e                          |
|----------------------------------------------------------------------------|----------------------------------------------------------------------------------------------------|----------------------------------------------------------------------------------------------------|----------------------------|
| Communication Date Time                                                    | Existing Packages:<br>List of installed apps Start/Stop AutoStart Uninstall<br>ZebraProfinetApp V Uninstall                | Read Tags     Existing Packages:       > Communication     List of Installed apps       Date Time     ZebraProfineIApp       IP Soc     IP | art Uninstall<br>Uninstall |
| License Manager<br>Change Password<br>GPIO<br>Applications                 | Meta Data<br>Package Name:ZebraProfinetApp<br>Package Version: 10.0<br>Status: Install user Installed<br>architecture: all | License Manager<br>Change Password<br>GPIO<br>GPIO<br>Applications<br>Applications<br>Profiles                                             |                            |
| Prohies<br>▶ Firmware<br>▶ System Log<br>Diagnostics<br>Shutdown<br>Logout | - Install New Package:                                                                                                    | Firmware     System Log     Diagnostics     Studiown     Logout     Status:     Select package from the browse buttor                      | 1                          |
|                                                                            | package: Browse Browse                                                                                                    | package:                                                                                                    | Browse                     |

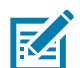

**NOTE:** The web-console session logs out upon app start-up. The reader is not accessible until the Name and IP are set using the PROFINET Commander, or similar tools.

#### **Configure the Device Name Using the PROFINET Commander Tool**

- 1. Download the free PROFINET Commander version from https://PROFINETcommander.com/.
- 2. Ensure the FX9600 Reader running the PROFINET app is connected to the same network as the PC running the PROFINET Commander tool.
- 3. Choose the appropriate NIC and select Browse.

| 🕎 PRO                   | OFINET Comma                  | nder - licensed | version    |             |                     |         |                                              |                                                                                        |                                                                                              |                         | —        |           | $\times$ |
|-------------------------|-------------------------------|-----------------|------------|-------------|---------------------|---------|----------------------------------------------|----------------------------------------------------------------------------------------|----------------------------------------------------------------------------------------------|-------------------------|----------|-----------|----------|
| <u>F</u> ile <u>E</u> d | it <u>T</u> ools <u>H</u> elp |                 |            |             |                     |         |                                              |                                                                                        |                                                                                              |                         |          |           |          |
| -                       | Import 👩                      | Brows:          | Read ╞     | R/W Data 🔜  | Configure           | NIC     |                                              | 1-Networ                                                                               | k adapter 'Intel                                                                             | (R) Ethernet Connecti 💌 | ] @ D    | evice Dia | ignostic |
| Navig                   | Config                        |                 | Diagnostic | Record(s)   | Controller<br>Selec | t Mode: | 1-Networ<br>2-Networ<br>3-Networ<br>4-Networ | <mark>k adapter 'Intel</mark><br>k adapter 'Micr<br>k adapter 'Micr<br>k adapter 'Orac | (R) Ethernet Connection<br>osoft' on local host<br>osoft' on local host<br>le' on local host | (2)  21                 | 9-LM' on | local ho  |          |
|                         |                               |                 |            | Device Name |                     |         | Input                                        | atputs)                                                                                | Status                                                                                       | Output                  | Statu    | ıs        |          |
|                         |                               |                 | _          |             |                     |         |                                              |                                                                                        |                                                                                              |                         |          |           |          |

4. Select DCP Identify All. The FX9600 Reader is detected as shown.

|                  | PN Browser        |             |             |         |             |         |                  |                                                         | - 🗆 X                          |
|------------------|-------------------|-------------|-------------|---------|-------------|---------|------------------|---------------------------------------------------------|--------------------------------|
| DCP Identify All |                   |             |             |         |             |         | NIC<br>Selection | 2-Network adapter 'Intel(R) Ethernet Connection (2) 121 |                                |
| F                | PROFINET Device L | ist         |             |         |             |         |                  |                                                         |                                |
|                  | MAC Addr          | Device Name | Device Type | IP Addr | Subnet Mask | Router  | VendID (hex)     | DevID (hex)                                             | Manufacturer                   |
| [                | 84:24:8D:EF:95:C7 |             | FX9600      | 0.0.0.0 | 0.0.0.0     | 0.0.0.0 | 034b             | 0064                                                    | Zebra Technologies Corporation |
|                  |                   |             |             |         |             |         |                  |                                                         |                                |
|                  |                   |             |             |         |             |         |                  |                                                         |                                |

#### 5. Enter the Name in the DCP Set Name text box and click DCP Set Name.

| PN Browser DCP Identify PROFINET Device I | All         |             |         |             |         | NIC<br>Selection | − □ × 2-Network adapter 'Intel(R) Ethernet Connection (2) I21 |                                |
|-------------------------------------------|-------------|-------------|---------|-------------|---------|------------------|---------------------------------------------------------------|--------------------------------|
| MAC Addr                                  | Device Name | Device Type | IP Addr | Subnet Mask | Router  | VendID (hex)     | DevID (hex)                                                   | Manufacturer                   |
| 84:24:8D:EF:95:C7                         |             | FX9600      | 0.0.0.0 | 0.0.0.0     | 0.0.0.0 | 034b             | 0064                                                          | Zebra Technologies Corporation |
|                                           |             |             |         |             |         |                  |                                                               |                                |
|                                           |             |             |         |             |         |                  |                                                               |                                |
|                                           |             |             |         |             |         |                  |                                                               |                                |
| DCP Set Name                              | fx9600      |             |         |             |         | Write Device     | Name Temporary                                                |                                |

6. The FX9600 is now ready to be connected to the PROFINET network containing the PLC/PROFINET Controller. PLC/PROFINET Controller is able to set the IP address using the device name.

## Siemens TIA Portal Configuration for the FX9600 RFID Reader

## **Configuring the Siemens TIA Portal**

## Import the General Station Description (GSDML) Associated with the FX9600 RFID Reader

- 1. Open the TIA portal (V15.1 or V16).
- 2. From the options menu, select Manage General Station Description files (GSD).
- 3. Browse and select the GSDML-V2.35-Zebra-FX9600-20201215.xml.

| 渦      | Siemens - C:\profinet\prj\pn_rtc\pn_ | rtc                |                       |                 |              |                   |                 |      |             |
|--------|--------------------------------------|--------------------|-----------------------|-----------------|--------------|-------------------|-----------------|------|-------------|
| Pr     | oject Edit View Insert Online (      | Options Tools Wind | ow Help               |                 |              |                   |                 |      |             |
|        | 🛉 🎦 🔚 Save project ا 🐰 🗓 🗊           | X 🎝 t (ª ± 🗐       | •••••                 | 💋 Go online     | 🖉 Go offline | 🔐 🖪 🖪 🗶 🖃 🗌       | Search in proje | ect⊳ | - Rei       |
|        | Project tree 🔲 🖣 🕫                   | pn_rtc 🕨 Devices & | networks              |                 |              |                   | _ 7 =           | ×    | Hardware    |
|        | Devices                              | Manage general st  | ation descriptio      | n files         |              | )( <b>n</b> )(    |                 |      | Options     |
|        | 1 🖬 🔛 🖬                              | Installed GSDs     | GSDs in the           | project         |              |                   |                 | •    |             |
| tworks | Name                                 | Source path: C:    | \profinet\prj\pn_rtc\ | AdditionalFiles | GSD          |                   |                 |      |             |
| & ne   | ▼ _ pn_rtc                           | Content of import  | ted path              |                 |              |                   |                 |      | Filter      |
| Ces    | Devices & networks                   | File               |                       | Version         | Language     | Status            | Info            |      | • 🛅 Detec   |
| evi    | ▼ _ plc_1 [CPU 1212C A               | GSDML-V2.35-Ze     | bra-FX9600-202        | V2.35           | English      | Already installed | To achieve      | t    | 🕨 🛅 Distrik |
|        | Device configura                     |                    |                       |                 |              |                   |                 |      | Power       |
|        | 🚱 Online & diagnos                   |                    |                       |                 |              |                   |                 |      | Field (     |
| _      | Program blocks                       |                    |                       |                 |              |                   |                 | - 1  | ▼           |
|        | Technology obje                      |                    |                       |                 |              |                   |                 |      | Ad          |
|        | External source fi                   |                    |                       |                 |              |                   |                 |      |             |
|        | PLC tags                             |                    |                       |                 |              |                   |                 | >    |             |
|        | Lee PLC data types                   |                    |                       |                 |              |                   |                 |      |             |
|        | Opline backups                       | -                  |                       |                 |              |                   |                 |      | -           |
|        |                                      | <                  |                       | 1               |              |                   | >               |      |             |
|        |                                      |                    |                       |                 |              |                   |                 | -    |             |
|        | Details view                         |                    |                       |                 |              | Delete Install    | Cancel          |      |             |
|        |                                      |                    | •                     |                 | Auth         | nor: MG3277       |                 |      |             |

4. Click Install.

#### Browse the Catalog to Find the FX9600 Reader

Select the same DAP set on the FX9600 Reader. See Select the Required Virtual Device Access Point (DAP) for the PROFINET App on page 13.

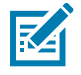

**NOTE:** The FX9600 Reader supports four virtual DAPs and any of them can be used at any point. However, if the virtual DAP selected on the FX9600 Reader is different from the one selected in the TIA portal, the connection cannot be established and a Hardware Mismatch error is reported by the PLC.

#### Figure 3 Instantiate DAP

| Жŝ     | Siemens - C:\profinet\prj\pn_rtc\pr | _rtc                                    |                                                   |                 |                        |                              |
|--------|-------------------------------------|-----------------------------------------|---------------------------------------------------|-----------------|------------------------|------------------------------|
| Pr     | oject Edit View Insert Online       | Options Tools Window Help               |                                                   |                 |                        | Totally Integrated Automatic |
| E      | 🛉 🎦 🔚 Save project ا 🐰 🧾 🕻          | 🖹 🗙 🎝 ± (# ± 🖥 🖳 🗓 🔛 🔛 🖉 Go             | online 🖉 Go offline  🏭 🖪 🗶 📑                      | 🛄 < earch in pr | oject> 🖬               | POR                          |
|        | Project tree 🛛 🔳 🖣                  | pn_rtc > Devices & networks             |                                                   | _ <b>-</b> = ×  | Hardware catalog       |                              |
|        | Devices                             | 🚽 To                                    | pology view 🔒 Network view 📑                      | Device view     | Options                |                              |
|        | 🖬 📃 🖻                               | 12 🕂 🕂 🛄 🔍 ±                            |                                                   | Topold 4 >      |                        |                              |
| orks   |                                     |                                         | ^                                                 | - <u> </u>      | ✓ Catalog              |                              |
| etwo   | Name                                |                                         |                                                   | Davias /        | <pre></pre>            | (ril                         |
| E<br>a | ▼ _ pn_rtc                          | plc 1 fx9600                            |                                                   | ▼ S7-1          | Filter Profile         |                              |
| es     | Add new device                      | CPU 1212C FX9600                        | Standar                                           | ▼ p             | Detecting & Mon        | itoring                      |
| evio   | T plc 1 [CPU 1212C A.               | pic_1                                   |                                                   | -               | Distributed I/O        | 2                            |
| ā      | Device configura                    |                                         |                                                   |                 | Power supply and       | d distribution               |
|        | V. Online & diagnos                 |                                         |                                                   | ▼ GSD           | Field devices          |                              |
|        | Program blocks                      |                                         |                                                   | ▼ f             | 👻 🛅 Other field device | es                           |
|        | Technology obje                     |                                         |                                                   | -               | 🕨 🕅 Additional Eth     | nernet devices               |
|        | External source fi                  |                                         | ~                                                 |                 | 🛨 🛅 PROFINET IO        |                              |
|        | PLC tags                            | < Ⅲ > 100                               | % 🔽 🕂 🖓 🛄                                         | < 111 >         | Drives                 |                              |
|        | PLC data types                      | 0                                       | Properties 1 Info (i) 9 Diagnostic                |                 | Encoders               |                              |
|        | Watch and force                     |                                         |                                                   |                 | 🕨 🛅 Gateway            |                              |
|        | 🕨 🙀 Online backups 🗸 🗸              | General                                 |                                                   |                 | <b>▼</b> <u> </u> 1/0  |                              |
|        |                                     |                                         |                                                   |                 | 🔻 🛅 Zebra Te           | echnologies                  |
|        | M Details view                      |                                         |                                                   |                 | 🔻 🛅 RFID               | Readers                      |
|        | • Details view                      | No 'properties' available.              |                                                   |                 | 👻 🛅 H                  | ead module                   |
|        |                                     | No 'properties' can be shown at the mo  | ment. There is either no object selected or the s | elected         | -                      | FX9600                       |
|        |                                     | object does not have any displayable pi | operties.                                         |                 |                        | FX9600 Long EPC              |
|        | Name                                |                                         |                                                   |                 |                        | FX9600 Long EPC Plus         |
|        |                                     |                                         |                                                   |                 |                        | FX9600 Standard EPC          |
|        |                                     |                                         |                                                   |                 |                        | FX9600 Standard EPC Plus     |

#### **Configure Device Name**

Enter the same device Name set in Configure Device Name.

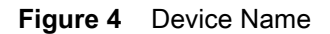

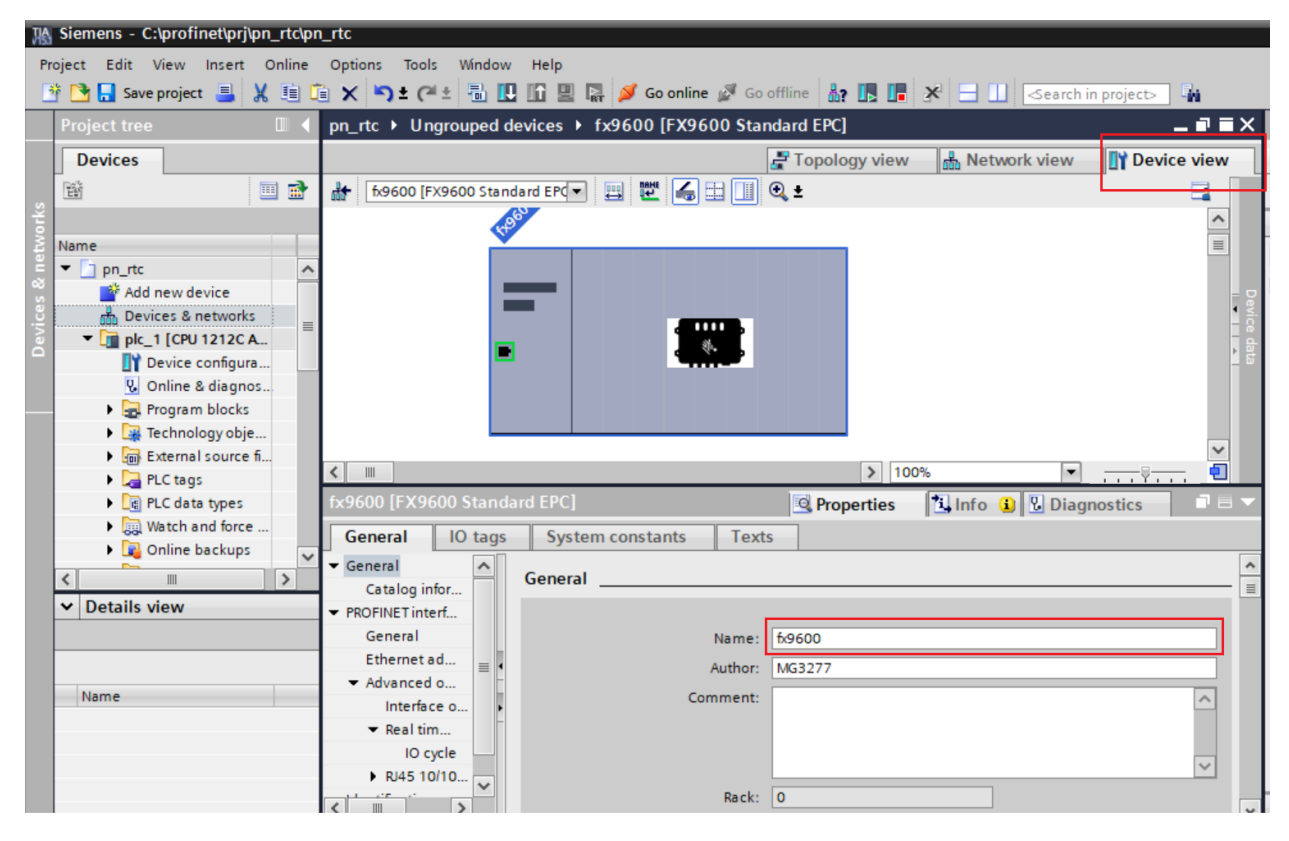

#### **Configure IP and Subnet Mask**

1. Assign the IP and Subnet Mask, as necessary, to enable communication with the PLC.

| fx9600 [FX9600 Standard E                     | EPC] Info 🚺 Diagnostics                        |   |
|-----------------------------------------------|------------------------------------------------|---|
| General IO tags                               | System constants Texts                         |   |
| ▼ General                                     | Ethernet addresses                             | ~ |
| Catalog information   PROFINET interface [X1] | Interface networked with                       |   |
| General                                       | Subnet: PN/IE_1                                |   |
| <ul> <li>Advanced options</li> </ul>          | Add new subnet                                 |   |
| Interface options                             | •                                              |   |
| <ul> <li>Real time settings</li> </ul>        | IP protocol                                    |   |
| IO cycle                                      | Set IP address in the project                  |   |
| RJ45 10/100 MBit/s                            | Set ir address in the project                  |   |
| Identification & Mainten                      | IP address: 192 . 168 . 0 . 50                 |   |
|                                               | Subnet mask: 255 . 255 . 0                     |   |
|                                               | Synchronize router settings with IO controller |   |
| < III >                                       | Use router                                     | ~ |

2. Connect the PLC and FX9600 by drawing the line between them in Network view.

|                                                                                                    |                                            | 📑 Topology view                     | / 🚠 Network view                                                                                | Device view                                                                                               |
|----------------------------------------------------------------------------------------------------|--------------------------------------------|-------------------------------------|-------------------------------------------------------------------------------------------------|----------------------------------------------------------------------------------------------------|
| Network Connections                                                                                                   | HMI connection                             | - 🖭 🕫 🖽 🛄                           | Q ± 📑                                                                                           | Network overvie 4                                                                                         |
| plc_1<br>CPU 1212C                                                                                                    | fx9600<br>PX9600 Stand<br>plc_1<br>PN/IE_1 |                                     |                                                                                                 | <ul> <li>Device</li> <li>\$7-1200 station</li> <li>plc_1</li> <li>GSD device_1</li> <li>fx9600</li> </ul> |
| < III                                                                                                    | > 100%                                     | , 🔽                                 | · · · · · · · · · · · ·                                                                         | < II >                                                                                                    |
| PN/IE_1 [Industrial Ethern                                                                                            | et]                                        | Reporties                           | 🗓 Info 🔒 🗓 Dia                                                                                  | gnostics 🛛 🗖 🗖 🤝                                                                                          |
| General IO tags                                                                                                    | System constants                           | Texts                               |                                                                                                 |                                                                                                    |
| <ul> <li>PROFINET Subnet</li> <li>General</li> </ul>                                                                  | General                                    |                                     |                                                                                                 |                                                                                                    |
| <ul> <li>Domain management</li> <li>Sync domains</li> </ul>                                                           |                                            | Name: PN/IE_1                       |                                                                                                 |                                                                                                    |
| <ul> <li>Sync-Domain_1</li> <li>MRP domains</li> <li>Overview isochronous</li> <li>plc_1.PROFINET IO-Syste</li> </ul> | • s                                        | 7 subnet ID: 6030<br>Conne<br>subne | - 1<br>ct devices that are not lin<br>t in case of port connection<br>IP address for uniqueness | ked with this<br>m.                                                                                       |

#### **Configure IO Cycle Time**

Choose IO cycle time. 4 ms is the fastest rate supported when using the FX9600 for tag Inventory operations. If using the FX9600 Reader for Access operations, it is recommended to use 32 ms, or a lower rate, as Access operations tend to be slower compared to Inventory operations.

| pn_rtc → Ungrouped device              | s ▶ fx9600 [FX9600 Star     | ndard EPC]          |                         | _∎≣×            |
|----------------------------------------|-----------------------------|---------------------|-------------------------|-----------------|
|                                        |                             | 🛃 Topology view     | 🛔 Network view          | Device view     |
| fx9600 [FX9600 Standard Ef             | M 🖽 🚾 🖌 🖽 🛄                 | €, ±                |                         | - 🖬 🔲           |
| 5260                                   |                             |                     |                         | ^               |
|                                        |                             |                     |                         |                 |
|                                        |                             |                     |                         | avice           |
| _                                      |                             |                     |                         | ► date          |
| -                                      |                             |                     |                         |                 |
|                                        |                             |                     |                         | ~               |
| <                                      |                             | > 1009              | 6 💌                     |                 |
| fx9600 [FX9600 Standard EP             | PC]                         | <b>Q</b> Properties | 🗓 Info 追 🗓 Diagr        | nostics 💿 🗆 🤜 🤜 |
| General IO tags S                      | ystem constants Text        | s                   |                         |                 |
| ▼ General                              |                             |                     |                         | ^               |
| Catalog information                    |                             |                     |                         | =               |
| ▼ PROFINET interface [X1]              | Update time                 |                     |                         |                 |
| General                                |                             |                     |                         |                 |
| Ethernet addresses                     |                             | Calculate upo       | date time automatically |                 |
| Advanced options                       |                             | 💽 Set update ti     | me manually             |                 |
| Real time settings                     | Update                      | time: 4.000         |                         | ms 💌            |
|                                        |                             |                     |                         |                 |
| <ul> <li>RJ45 10/100 MBit/s</li> </ul> |                             | Adapt update        | time when send clock ch | hanges          |
| Identification & Mainten               |                             |                     |                         | langes          |
|                                        | Watchdog time               |                     |                         |                 |
|                                        |                             |                     |                         |                 |
|                                        | Accepted update cycles with | thout               |                         |                 |
|                                        | necepted aparte cycles wi   | chour               |                         |                 |

Figure 5 IO Cycle

#### **Configure Various Modules on the FX9600 Reader**

Access Command/Response module can only be configured at slot 1. This has 2 submodules one for command and one for response. These are used for the Memory Access operation on the RFID tag.

Inventory Command module can only be configured at slot 2. This module is used to start/stop the tag Inventory operation.

Up to 10 Standard EPC Response modules can be configured between slots 3 and 12. Figure 6 shows two Standard EPC Response modules configured at slot 3 and 4, respectively.

Each Response module can fetch 1 EPC tag in each IO cycle from the FX9600 Reader to PLC. Depending on the tag Read Rate required and memory availability on the PLC, configure as many Standard Response modules as needed.

Figure 6 Standard EPC Response Modules

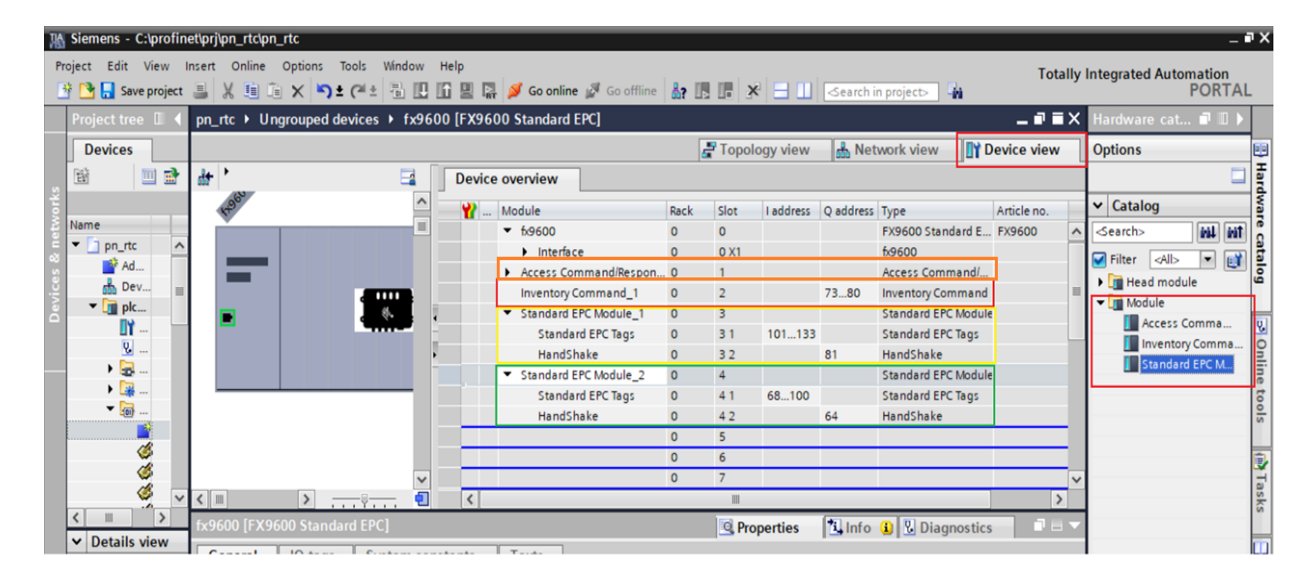

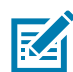

**NOTE:** With IO cycle time set to 4 msec, it is possible to fetch a maximum of 62 tags each second. If more than 62 tags need to be read each second consider another Inventory Response module. A maximum of 10 Response modules can be configured and more than 600 tags can be read each second.

In addition, whenever the AB\_FLIP option is selected for Target Parameter in Antenna Config, it is required to have several Inventory Response modules. This is because AB\_FLIP configures the radio to read the RFID tags in both state A and state B. This results in a very high tag read rate. If the number of Response modules are inadequate, then a buffer overflow occurs on the FX9600 Reader as it can only hold a certain amount of tags in its memory for the PLC to read. When buffer overflow occurs, the oldest tag info is discarded on the FX9600. This may result in loss of valuable data.

#### Create User Defined Data Types (UDT)

Add necessary UDTs supplied by Zebra for the FX9600 Reader by selecting Add new external file, shown in Figure 7.

| K Siemens - C:\profinet\prj\pn_rtc\pn_rtc |                          |                                        |                          |                                 |                      | - 7                                   |
|-------------------------------------------|--------------------------|----------------------------------------|--------------------------|---------------------------------|----------------------|---------------------------------------|
| Project Edit View Insert Online Options   | Tools Window Help        |                                        |                          |                                 | Totally Inter        | vated Automation                      |
| 📑 🎦 🔚 Save project 🔳 🐰 🗉 🗎 🗙 🌎 :          | 🛓 🌃 Open                 |                                        |                          |                                 | ×                    | PORTAL                                |
| Project tree                              | ← → × ♠ → Thi            | is PC > OSDisk (C:) > profinet > newda | atamodel > dtypes        | Search dtyr                     | Des D                | 9 ∎∎▶                                 |
| Devices                                   |                          | ste t essen (e) t premier t neme       | annout i alypes          | o contratiji                    |                      | E                                     |
| 198 TEL                                   | Organize  New folde      | er                                     |                          |                                 | 8== <b>•</b> 🔟 🕐     |                                       |
| ž i i i i i i i i i i i i i i i i i i i   | ZebraCommon ^            | Name                                   | Date modified            | Туре                            | Size                 |                                       |
| Name                                      | OneDrive - Zebra         | I AccessCommandType.udt                | 8/6/2020 3:12 PM         | UDT File                        | 1 KB                 |                                       |
| E ▼ pn_rtc                                |                          | ≪ AccessResponseType.udt               | 8/6/2020 3:12 PM         | UDT File                        | 1 KB                 |                                       |
| Add new device                            | Zebra Technologie        | 🐗 AntennaConfig.udt                    | 5/29/2020 5:42 PM        | UDT File                        | 1 KB                 |                                       |
| Devices & networks                        | FXSeries-Profine         |                                        | 6/10/2020 7:01 PM        | UDT File                        | 1 KB                 | -                                     |
| Implc_1 [CPU 1212C AC/DC/Rly]             | This PC                  | ÆxtLongEPCType.udt                     | 5/20/2020 4:31 PM        | UDT File                        | 1 KB                 |                                       |
| Device configuration                      |                          | ÆxtStdEPCType.udt                      | 5/20/2020 4:31 PM        | UDT File                        | 1 KB                 | ars C                                 |
| S Online & diagnostics                    | J 3D Objects             | ≪ GPIOConfig.udt                       | 6/11/2020 11:57 AM       | UDT File                        | 2 KB                 | ponents                               |
| Technology objects                        | Desktop                  | InventoryCommandType.udt               | 5/7/2020 6:48 PM         | UDT File                        | 1 KB                 | lonitoring                            |
| External source files                     | Documents                | LongEPCType.udt                        | 5/20/2020 4:18 PM        | UDT File                        | 1 KB                 | )                                     |
| Add new external file                     | Downloads                | Ø PostFilter.udt                       | 5/29/2020 5:42 PM        | UDT File                        | 1 KB                 | and distribution                      |
| AccessCommandType.udt                     | Music                    | Ø PreFilter.udt                        | 5/29/2020 5:43 PM        | UDT File                        | 1 KB                 | -                                     |
| AccessResponseType.udt                    | Pictures                 | ProfileName.udt                        | 6/19/2020 6:02 PM        | UDT File                        | 1 KB                 | vices                                 |
| InventoryCommandType.udt                  | Videos                   | ReaderCaps.udt                         | 6/22/2020 6:38 PM        | UDT File                        | 1 KB                 | 0.00                                  |
| StdEPCType.udt                            | videos                   | StdEPCType.udt                         | 5/20/2020 4:19 PM        | UDT File                        | 1 KB                 | 0                                     |
| ✓ Details view                            | OSDisk (C:)              | IriggerInfo.udt                        | 5/8/2020 12:56 PM        | UDT File                        | 1 KB                 |                                       |
|                                           | Disconnected Nr 🗸        |                                        |                          |                                 |                      |                                       |
|                                           | File na                  | ame:                                   |                          | <ul> <li>All sources</li> </ul> | (*.scl;*.db;*.udt) ~ | 5                                     |
| Marca -                                   |                          | C.                                     |                          | 0                               | Count                | i i i i i i i i i i i i i i i i i i i |
| Name                                      |                          |                                        |                          | Open                            | Cancel               |                                       |
|                                           | ▶ plc_1.PROFINETIO-Syste | •                                      | Check IP address for uni | queness                         |                      |                                       |
|                                           |                          |                                        |                          |                                 |                      |                                       |
|                                           |                          | Domain management                      |                          |                                 | ¥                    |                                       |
|                                           | < 11                     | > <                                    |                          | :                               | > Information        |                                       |

Figure 7 Adding a New External File

After adding the necessary UDT files, create UDTs by right clicking and selecting Generate blocks from source option, shown in Figure 8.

Figure 8 Creating UDTs

## Siemens TIA Portal Configuration for the FX9600 RFID Reader

| 渦   | Siemens - C:\profinet\prj\pn_rtc\pn_      | rtc                  |             |            |          |                                            |      |
|-----|-------------------------------------------|----------------------|-------------|------------|----------|--------------------------------------------|------|
| Pr  | oject Edit View Insert Online             | Options              | Tools       | Window     | Help     |                                            |      |
| E   | 🛉 🎦 🔚 Save project 🔳 🐰 💷 🗓                | Oper                 | 1           |            |          | 🞇 💋 Go online 🖉 Go offline  🎄 🖪 🔀          | = 11 |
|     | Project tree                              | X Cut                |             |            | Ctrl+X   | ouped devices → fx9600 [FX9600 Standard EP | C]   |
|     | Devices                                   | Copy                 |             |            | Ctrl+C   | - Topology                                 | viow |
|     | Devices                                   | Paste                | 1           |            | Ctrl+V   |                                            | VIEW |
| s   | EM                                        | X Delet              | le          |            | Del      | 500 Standard EPC 💌 📇 🚟 🛄 🔍 🛓               | -4   |
| sk  |                                           | Rena                 | me          |            | F2       |                                            | ^    |
| 1   | Name                                      | 🝠 Go or              | nline       |            | Ctrl+K   |                                            |      |
| Ĕ   | Ic_1 [CPU 1212C AC/DC/Rly]                | Go of                | fline       |            | Ctrl+M   |                                            |      |
| 8   | Device configuration                      | Start                | simulatio   | n Ctrl-    | +Shift+X |                                            |      |
| ic  | 😵 Online & diagnostics                    |                      |             |            |          |                                            |      |
| l s | 🕨 🚘 Program blocks                        | Searc                | th in proje | ct         | Ctrl+F   | 8. C                                       |      |
|     | 🕨 🚂 Technology objects                    | Gene                 | rate block  | is from so | urce     |                                            |      |
|     | <ul> <li>External source files</li> </ul> | X <sup>2</sup> Cross | -reference  | es         | F11      |                                            |      |
| _   | Add new external file                     | 🔚 Call s             | tructure    |            |          |                                            | 1    |
|     | AccessCommandType.u                       | 🔳 Assig              | nment list  | t          |          |                                            |      |
|     | AccessResponseType.u                      | G Prope              | erties      | A          | lt+Enter |                                            |      |
|     | 🧳 InventoryCommandTyp                     |                      |             |            |          | ]                                          |      |
|     | StdEPCType.udt                            |                      |             |            |          |                                            |      |
|     | PLC tags                                  |                      |             |            |          |                                            | ~    |
|     | PIC data tanan                            |                      |             |            |          |                                            |      |

## Module Parameters Configuration

RFID parameters like Profile, Antenna, Pre-Filter and Trigger Configurations can be set at the time of connection establishment between the PLC and device.

### Accessing the Module Parameters Configuration Page

The Module Parameters Configuration page can be accessed from the Inventory Commnd\_1 module and Access Command module.

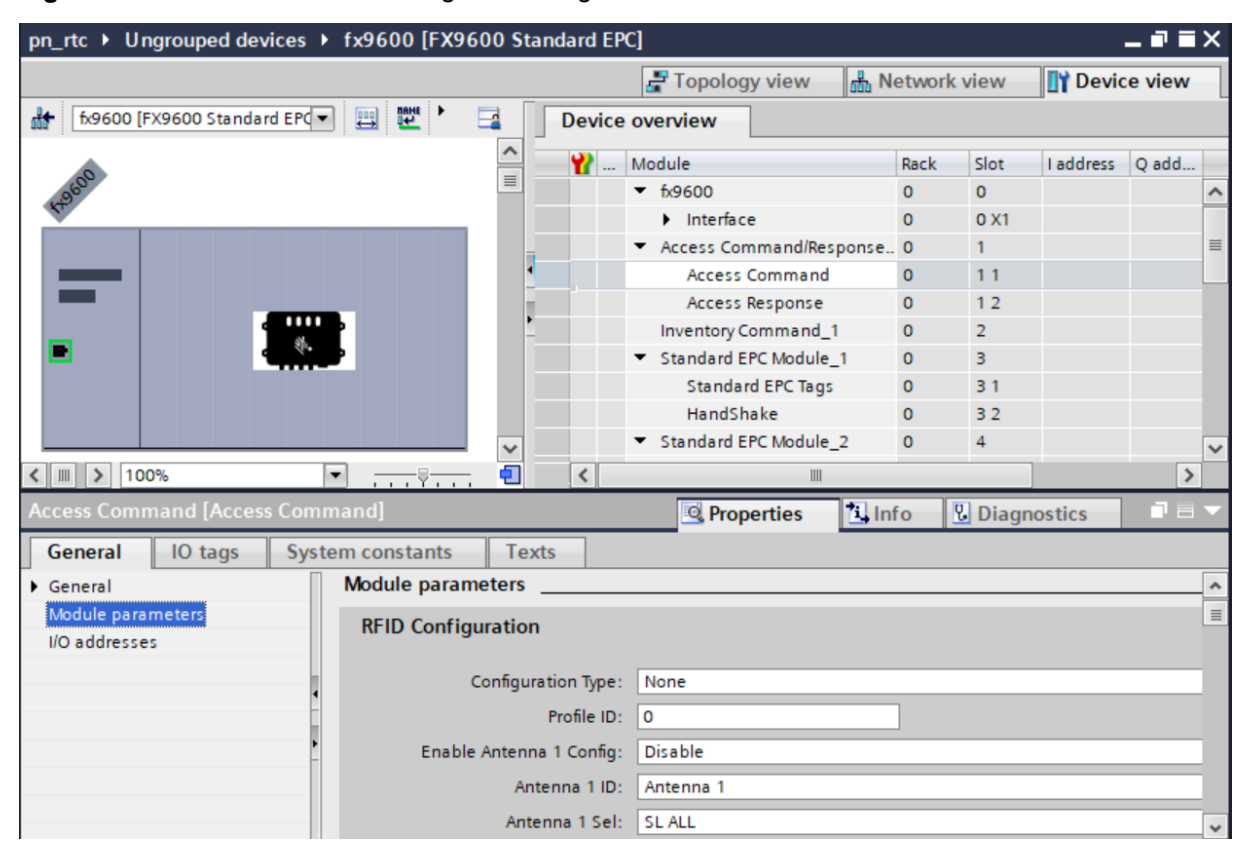

Figure 9 Module Parameter Configuration Page

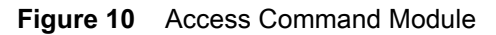

| pn_rtc > Ungrouped devices > fx9600 [FX960 | 00 Standard EPC]                      |            |              | -                       | .∎∎× |
|--------------------------------------------|---------------------------------------|------------|--------------|-------------------------|------|
|                                            |                                       | 📱 Topology | view 🔒 No    | etwork view 🛛 🕅 Device  | view |
| 🔐 fx9600 [FX9600 Standard EPC 💌 📃 🕎 🍊      | ∃ 🔲 €, ±                              | <b>_</b>   | Device o     | verview                 |      |
|                                            |                                       | -          |              | indula.                 | Pack |
|                                            |                                       |            |              | 69600                   |      |
|                                            |                                       |            |              | Interface               | 0    |
| 600                                        |                                       |            |              | Access Command/Response | 0 _  |
| 1991<br>1991                               |                                       |            |              | Access Command          | 0    |
|                                            |                                       |            | •            | Access Response         | 0    |
|                                            |                                       |            | 1            | Inventory Command_1     | 0    |
|                                            |                                       |            | -            | Standard EPC Module_1   | 0    |
|                                            |                                       |            |              | Standard EPC Tags       | 0    |
|                                            |                                       |            |              | HandShake               | 0    |
|                                            |                                       |            | -            | Standard EPC Module_2   | 0    |
|                                            |                                       |            |              | Standard EPC Tags       | 0    |
|                                            |                                       |            |              | HandShake               | 0 ~  |
|                                            |                                       | > 100%     |              |                         | >    |
| Access Command [Access Command]            |                                       | S Proper   | ies 🔄 🛄 Info | Diagnostics             |      |
| General IO tags System constants           | Texts                                 |            |              |                         |      |
| General                                    | · · · · · · · · · · · · · · · · · · · |            |              |                         | ^    |
| Module parameters Module parameters        |                                       |            |              |                         | =    |
| I/O addresses RFID Configuratio            | n                                     |            |              |                         |      |
|                                            |                                       |            |              |                         |      |
| Configu                                    | ration Type: No Config                |            |              |                         | -    |
|                                            | Profile ID: No Config                 |            |              |                         | - 11 |
| Enable Anten                               | na 1 Config: Custom Only              |            |              |                         |      |
| -                                          | Profile and Custom                    |            |              |                         | _    |
|                                            | Default                               |            |              |                         |      |
| - An                                       | tenna 1 Sel: SL ALL                   |            |              |                         | -    |
| Antenna                                    | a 1 Session: S1                       |            |              |                         | -    |
| Anten                                      | na 1 Target: State A                  |            |              |                         | •    |
| Antenna 1 RF                               | Mode Index: 0                         |            |              |                         |      |
| Antenna 1 TAG                              | Population: 100                       |            |              |                         |      |
| Antenna 1 Power                            | evel(dBm): 3000                       |            |              |                         | ~    |

Configuration Type:

- No Config Module parameters are not processed.
- Profile Only Select profile on the reader using Index.
- Custom Only To override default antenna, Pre-Filter and Trigger configurations.
- Profile and Custom Select Profile and Override default antenna, Pre-Filter and Trigger configurations.
- Default Default values are set for Profile, Antenna configuration, Pre-Filter ID 1 and Trigger configuration. Any previous settings for these options are discarded.

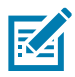

**NOTE:** When using both Access and Inventory commands, it is necessary to use module parameter configuration on only one of these modules. On the other module, Configuration Type should be set to the default value (None). This avoids overwriting configurations.

## **Antenna Configuration Using Module Parameters**

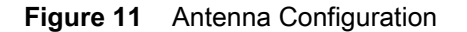

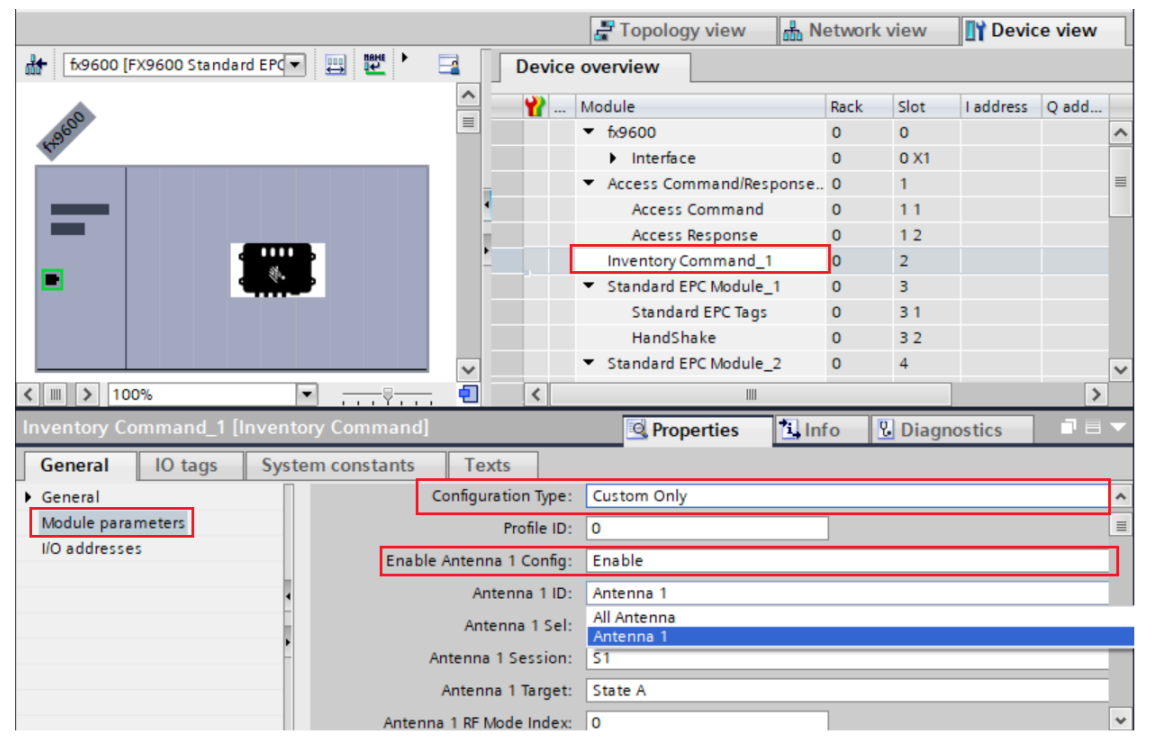

Antenna Configuration is applied when the Configuration Type is set to Custom Only or Profile and Custom.

Antenna configuration can be applied to individual Antenna ID from 1 – 8 by setting the Config Parameter to Enable.

Additionally, if all the Antennas need to have the same configuration, Antenna 1 ID configuration can be applied to all Antennas by selecting All Antenna in the drop-down menu, shown in Figure 11. If the Antenna configurations differ for each antenna, configurations can be applied to the respective Antenna IDs.

Power Level Range, RF Mode Index supported depends on the Region selected at time of initial Reader configuration.

Antenna Config with RF Mode Index beyond 39 can be set using Profinet Acyclic Write method (see Set/Get Parameters on page 44).

#### **Pre-Filter Configuration using Module Parameters**

Pre-Filter can be configured to Include/Exclude tags based on the TAG EPC Pattern/ID.

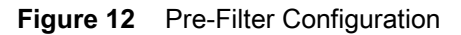

|                 |     |                                    |               | Long Di      |         |       |                           |                      |       |               |           | - |
|-----------------|-----|------------------------------------|---------------|--------------|---------|-------|---------------------------|----------------------|-------|---------------|-----------|---|
|                 |     |                                    |               |              |         |       | • fx960                   | D                    | 0     | 0             |           | ^ |
|                 |     |                                    |               |              |         |       | Int                       | erface               | 0     | 0 X1          |           |   |
|                 |     |                                    |               |              |         |       | Acces                     | s Command/Respon.    | 0     | 1             |           |   |
|                 |     |                                    |               | Þ            |         |       | Inven                     | tory Command_1       | 0     | 2             |           |   |
|                 |     |                                    |               |              |         |       | <ul> <li>Stand</li> </ul> | ard EPC Module_1     | 0     | 3             |           |   |
| _               |     |                                    |               |              |         |       | Sta                       | andard EPC Tags      | 0     | 3 1           | 101       |   |
|                 |     |                                    |               | $\mathbf{v}$ |         |       | Ha                        | ndShake              | 0     | 3 2           |           | ~ |
| <               |     | > 100%                             |               |              | <       |       |                           | 111                  |       |               | >         | , |
| Inventory Comma | ano | d_1 [Inventory Command]            |               |              | Q       | Prop  | erties                    | 🗓 Info 追 🗓 [         | Diag  | nostics       |           | - |
| General IO      | ta  | gs System constants T              | exts          |              |         |       |                           |                      |       |               |           |   |
| General         | Π   | Antenna 8 Power Level(dBm):        | 3000          |              |         |       |                           |                      |       |               |           | ~ |
| Module para     |     | Enable Prefilter 1 Config:         | Enable        |              |         |       |                           |                      |       |               |           |   |
| I/O addresses   |     |                                    |               |              |         |       | 7                         |                      |       |               |           | , |
|                 |     | Prefilter 1 ID:                    | 1             |              |         |       |                           |                      |       |               |           |   |
|                 |     | Prefilter 1 Antenna ID:            | Antenna 2     |              |         |       |                           |                      |       |               | -         | ] |
|                 |     | Prefilter 1 Action:                | Include Tags  |              |         |       |                           |                      |       |               | -         | ] |
|                 | 4   | Prefilter 1 Bit Offset:            | Include Tags  |              |         |       |                           |                      |       |               |           |   |
|                 |     | Prefilter 1 Tag Pattern Bit County | Exclude Tags  |              |         |       |                           |                      | _     |               |           | 1 |
|                 | -   | fremer i lag i attent bit count.   | 10            |              |         |       |                           |                      |       |               |           | - |
|                 |     | Prefilter 1 Tag EPC Pattern:       | 2F,22,00,00,0 | 00,00,       | 00,00,0 | 0,00, | 00,00,00,                 | 00,00,00,00,00,00,00 | ,00,0 | 00,00,00,00,0 | 0,00,00,0 |   |
|                 |     | Enable Trigger:                    | Disable       |              |         |       |                           |                      |       |               | -         |   |
|                 |     | Linable ingger.                    | Distole       |              |         |       |                           |                      |       |               |           |   |
|                 |     | Start Trigger Type:                | Immediate     | _            |         |       |                           |                      |       |               | -         | • |
| < III >         | 1   | ¢ III                              |               |              |         |       |                           |                      |       |               | >         |   |

In the example, tags with matching EPC Pattern 2F 22 at offset 0 are only included while reporting the tags found during inventory.

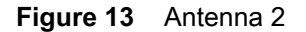

| General IO tags                                                                                                    | System constants Te         | exts      |
|----------------------------------------------------------------------------------------------------|-----------------------------|-----------|
| General                                                                                                    | Antenna 1 Power Level(dBm): | 3000      |
| Module para                                                                                                    | Enable Antenna 2 Config:    | Enable    |
| I/O addresses                                                                                                    | Antenna 2 ID:               | Antenna 2 |
|                                                                                                    | Antenna 2 Sel:              | SL ALL    |
|                                                                                                    | Antenna 2 Session:          | \$2       |
| f                                                                                                    | Antenna 2 Target:           | State A   |
| •                                                                                                    | Antenna 2 RF Mode Index:    | 0         |
|                                                                                                    | Antenna 2 TAG Population:   | 100       |
|                                                                                                    | Antenna 2 Power Level(dBm): | 3000      |
|                                                                                                    | Enable Antenna 3 Config:    | Disable   |
| <ul><li></li><li></li></ul> | Antoneo 2 ID:<br>III        | A         |

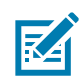

**NOTE:** In the selected Antenna ID of the Pre-Filter, Antenna 2 Sel must be set to SL ALL and Antenna 2 Target must be set to State A only. In the example shown in Figure 13, Pre-Filter is set in Antenna 2 ID, the Antenna 2 ID configuration parameters Sel and Target are set to SL ALL and State A, respectively.

## **Trigger Configurations Using Module Parameter**

Trigger configurations can also be set using module parameters on the Inventory Command module as shown in Figure 14.

| Inventory Command_1 | [Inventory Command]                  |             | Rroperties | 🗓 Info 追 🗓 Diagnostics |     |
|---------------------|--------------------------------------|-------------|------------|------------------------|-----|
| General IO tags     | System constants T                   | exts        |            |                        |     |
| General             | Enable Trigger:                      | Disable     |            |                        | ▼ ^ |
| Module para         | Start Trigger Type:                  | Immediate   |            |                        | -   |
| I/O addresses       | Start GPI Port Number:               | 1           |            |                        |     |
|                     | GPI Start Event Type:                | High to low |            |                        | •   |
|                     | Periodic Time(millisecond):          | 0           |            |                        |     |
|                     | Start Delay(millisecond):            | 0           |            |                        |     |
|                     | Stop Trigger Type:                   | Immediate   |            |                        | •   |
|                     | Stop GPI Port Number:                | 1           |            |                        |     |
| -                   | GPI Stop Event Type:                 | High to low |            |                        | -   |
| •                   | Enable Tag Event:                    | Disable     |            |                        | -   |
|                     | Tag Event<br>Timeout(millisecond):   | 0           |            |                        |     |
|                     | Count:                               | 1           |            |                        |     |
|                     | Timer(milliseconds):                 | 0           |            |                        | =   |
|                     | Periodic Report<br>Duration(second): | -1          |            |                        |     |
|                     |                                      |             |            |                        | *   |
|                     |                                      |             |            |                        | >   |

Figure 14 Trigger Configurations

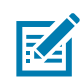

**NOTE:** Errors reported due to invalid values for any of these parameters can be read using an Acyclic read of Record Parameter Index 80 as described in Module Parameter Error Status on page 51.

## Perform RFID Inventory Operation

Siemens S7-1200 PLC and TIA Portal V15.1 are used to demonstrate the RFID Inventory start/stop operation.

#### **Create Data Blocks and Variables to Use with Inventory Operation**

- 1. Create s Data Block (Data\_block\_1) by selecting Add new block.
- Create variables to hold Inventory Command and Standard EPC Response data and choose the appropriate Data Type, shown below. These variables are used in the Ladder Diagram to exchange data between PLC and the device.
  - **a.** InvCmd Variable is defined of type InventoryCommandType. It holds the data related to the Inventory command that is sent from the PLC to the device in each cycle.
  - b. StdResp1 Variable is defined of type stdEPCType. It holds the data related to 1 TAG EPC that is sent from the device to the PLC.

| Project tree                              | ∎ ◀ | pŋ | _rtc | ► p          | olc_1 | [CPU 1212C AC/                   | DC/Rly] 🕨 Prograi  | m blocks             | ▶ Data_    | block_1 [DB1]        |                                                                                                    |              |                 |              |
|-------------------------------------------|-----|----|------|--------------|-------|----------------------------------|--------------------|----------------------|------------|----------------------|----------------------------------------------------------------------------------------------------|--------------|-----------------|--------------|
| Devices                                   |     |    |      |              |       |                                  |                    |                      |            |                      |                                                                                                    |              |                 |              |
| 1<br>1<br>1<br>1                          | 1   | ý. | ≣¢   |              | ₽/    | 崖 🙄 Keep ad                      | tual values 🔒 Sr   | napshot <sup>(</sup> | 吗. 回, Co   | opy snapshots to sta | rt values 🛛 🖳 🛛                                                                                                    | Lo           | ad start value: | as actual va |
|                                           |     | Г  | Data | Jata_block_1 |       |                                  |                    |                      |            |                      |                                                                                                    |              |                 |              |
| Name                                      |     |    | 1    | lame         |       |                                  | Data type          | Offset               | Start valu | e Retain             | Accessible f                                                                                                    | Writa        | Visible in      | Setpoint     |
| ▼ 🔄 pn_rtc                                | ^   | 2  |      | •            | InvC  | md                               | *InventoryComman.  | 0 0                  |            |                      | <b></b>                                                                                                    | $\checkmark$ |                 |              |
| 📑 Add new device                          |     | 3  | -    |              | (     | Command                          | Byte               | 0.0                  | 16#0       |                      | <b>~</b>                                                                                                    | $\checkmark$ | <b>V</b>        |              |
| Devices & networks                        |     | 4  |      |              | ÷     | landshake                        | Byte               | 1.0                  | 16#0       |                      | <b>~</b>                                                                                                    | $\checkmark$ | <b>V</b>        |              |
| plc_1 [CPU 1212C AC/DC/Rly]               |     | 5  |      |              | E     | nablePreFilter                   | Byte               | 2.0                  | 16#0       |                      | <b>~</b>                                                                                                    | $\checkmark$ | <b>V</b>        |              |
| Device configuration                      | =   | 6  |      |              | E     | nablePostFilter                  | Byte               | 3.0                  | 16#0       |                      | <b>~</b>                                                                                                    | $\checkmark$ | <b>V</b>        |              |
| Online & diagnostics                      |     | 7  | -00  |              | 1     | Antenna Mask                     | Dint               | 4.0                  | 0          |                      | <b>~</b>                                                                                                    | $\checkmark$ | $\checkmark$    |              |
| 🔻 🛃 Program blocks                        |     | 8  |      | •            | StdF  | lesp1                            | "StdEPCType"       | 8.0                  |            |                      |                                                                                                    | $\checkmark$ |                 |              |
| Add new block                             |     | 9  | -00  |              | • 5   | tatus                            | Struct             | 8.0                  |            |                      | <b>~</b>                                                                                                    | $\checkmark$ | <b>~</b>        |              |
| 💶 Main [OB1]                              |     | 10 |      |              | •     | ErrorStatus                      | Word               | 8.0                  | 16#0       |                      | <b>~</b>                                                                                                    | $\checkmark$ | <b>V</b>        |              |
| Data_block_1 [DB1]                        |     | 11 | -00  |              | •     | EventMask                        | Word               | 10.0                 | 16#0       |                      | <b>~</b>                                                                                                    | $\checkmark$ | <b>V</b>        |              |
| Data_block_2 [DB3]                        |     | 12 | -    |              | •     | AntennaStatus                    | Byte               | 12.0                 | 16#0       |                      | <b>v</b>                                                                                                    | $\checkmark$ | <b>V</b>        |              |
| System blocks                             |     | 13 |      |              | •     | GPIOStatusMask                   | Byte               | 13.0                 | 16#0       |                      | <b>~</b>                                                                                                    | $\checkmark$ | <b>~</b>        |              |
| Technology objects                        |     | 14 |      |              | •     | TagCount                         | Byte               | 14.0                 | 16#0       |                      | <b>V</b>                                                                                                    | $\checkmark$ | <b>V</b>        |              |
| <ul> <li>External source files</li> </ul> |     | 15 | -    |              | •     | SeqNo                            | Byte               | 15.0                 | 16#0       |                      | <b>~</b>                                                                                                    | $\checkmark$ | <b>V</b>        |              |
| 📑 Add new external file                   |     | 16 | -00  |              | • 1   | agReport                         | Struct             | 16.0                 |            |                      | <b>~</b>                                                                                                    | $\checkmark$ | <b>~</b>        |              |
| 🎸 AccessCommandType                       |     | 17 | -    |              | •     | SeenCount                        | Word               | 16.0                 | 16#0       |                      | <b>~</b>                                                                                                    | $\checkmark$ | <b>V</b>        |              |
| 💰 AccessResponseType.ud                   |     | 18 |      |              | • 1   | TagEpc                           | Array[011] of Byte | 18.0                 |            |                      | <b>~</b>                                                                                                    | $\checkmark$ | <b>~</b>        |              |
| 🎸 InventoryCommandTy                      |     | 19 | -    |              | •     | <ul> <li>TagTimeStamp</li> </ul> | Struct             | 30.0                 |            |                      | <b>V</b>                                                                                                    | $\checkmark$ | <b>V</b>        |              |
| 💰 StdEPCType.udt                          |     | 20 | -    |              |       | Year                             | Byte               | 30.0                 | 16#0       |                      | <b>~</b>                                                                                                    | $\checkmark$ | <b>~</b>        |              |
| PLC tags                                  |     | 21 |      |              |       | Month                            | Byte               | 31.0                 | 16#0       |                      | <b>~</b>                                                                                                    | $\checkmark$ | <b>v</b>        |              |
| PLC data types                            |     | 22 |      |              |       | Day                              | Byte               | 32.0                 | 16#0       |                      | <ul> <li>Image: A start of the start of the start of</li></ul> | $\checkmark$ | <b>~</b>        |              |
| Watch and force tables                    | ~   | 23 | -    |              |       | Hour                             | Byte               | 33.0                 | 16#0       |                      | <b>~</b>                                                                                                    | $\checkmark$ | <b>v</b>        |              |
| ✓ Details view                            |     | 24 |      |              |       | Minute                           | Byte               | 34.0                 | 16#0       |                      | <ul> <li>Image: A start of the start of the start of</li></ul> | $\checkmark$ | <b>~</b>        |              |
|                                           |     | 25 |      |              |       | Second                           | Byte               | 35.0                 | 16#0       |                      | <b>~</b>                                                                                                    | $\checkmark$ | <b>V</b>        |              |
|                                           | _   | 26 |      |              |       | Millisecond                      | Byte               | 36.0                 | 16#0       |                      | <b>V</b>                                                                                                    | <b>V</b>     | <b>v</b>        |              |
|                                           |     | 27 |      |              |       | Millisecond                      | Byte               | 37.0                 | 16#0       |                      | <b>V</b>                                                                                                    | <b>V</b>     | <b>V</b>        |              |
| Name                                      |     | 28 |      |              | •     | TagLength                        | Byte               | 38.0                 | 16#0       |                      | <b>V</b>                                                                                                    | $\checkmark$ | <b>V</b>        |              |
|                                           |     | 29 |      |              | •     | Antennald                        | Byte               | 39.0                 | 16#0       |                      | <b>v</b>                                                                                                    | $\checkmark$ | <b>V</b>        |              |
|                                           |     | 30 |      |              | •     | RSSI                             | Byte               | 40.0                 | 16#0       |                      | <b>v</b>                                                                                                    | $\checkmark$ | <b>v</b>        |              |

3. From the Properties page of the newly created Data Block, uncheck the Optimized block access.

| Name                                          |             |       | Na  | me  |                            |             | Data type           | Offset | Name                         |   |    |     | Name | e Data type Offset Start value Retain Ac |
|-----------------------------------------------|-------------|-------|-----|-----|----------------------------|-------------|---------------------|--------|------------------------------|---|----|-----|------|------------------------------------------|
| <ul> <li> pn_rtc</li> </ul>                   | ^           | 2     | - 🗈 | ▼ 1 | nvCmd                      |             | *InventoryComman    | 0.0    |                              |   | 2  | -   |      | Data block 1 [DB1]                       |
| 📑 Add new device                              |             | 3     | -0  | •   | Comn                       | and         | Byte                | 0.0    | Add new device               |   | 3  | -   |      |                                          |
| 📥 Devices & networks                          |             | 4     | -01 | •   | Hands                      | hake        | Byte                | 1.0    | - Devices & petworks         |   | 4  | -   |      | General Texts                            |
| Plc_1 [CPU 1212C AC/DC/Rly]                   |             | 5     | -0  | •   | Enabl                      | PreFilter   | Byte                | 2.0    | T plc 1 [CPU 1212C AC/DC/RM] |   | 5  | -   |      | General                                  |
| Device configuration                          | =           | 6     | -0  | •   | Enabl                      | PostFilter  | Byte                | 3.0    | Device configuration         |   | 6  | -   |      | Attributes                               |
| 🖳 Online & diagnostics                        |             | 7     | -0  | •   | Anten                      | naMask      | Dint                | 4.0    | Queline & diagnostics        | - | 7  | -01 |      | Time stamps                              |
| 🔻 🛃 Program blocks                            |             | 8     | • 🗈 | ▼ 5 | StdResp1                   |             | "StdEPCType"        | 8.0    | Program blocks               |   | 8  |     |      | Compilation                              |
| 💣 Add new block                               |             | 9     | -01 | • • | <ul> <li>Statu:</li> </ul> |             | Struct              | 8.0    | Add new block                |   | 9  | -   |      | Protection                               |
| 📲 Main [OB1]                                  |             | 10    | -0  |     | En                         | orStatus    | Word                | 8.0    | Main [OB1]                   |   | 10 | -   |      | Attributes                               |
| Data_block_ Oper                              |             |       | _   |     |                            | III Assignm | ent list            | .0     | Data block 1 [DB1]           |   | 11 | -   |      | Download without reinitializati          |
| Data_block_                                   |             |       |     |     | cul av                     | Cuitaba     |                     | .0     | Data block 2 [DB3]           |   | 12 | -   |      | DB accessible from OPC UA                |
| <ul> <li>System bloc</li> <li>Cont</li> </ul> |             |       |     |     | Ctrl+X                     | Switch      | rogramming language | .0     | System blocks                |   | 13 | -01 |      |                                          |
| Technology obje Copy                          |             |       |     |     | CtrluV                     | Know-ho     | w protection        | .0     | Technology objects           |   | 14 | -61 |      |                                          |
| <ul> <li>External source</li> </ul>           |             |       |     |     | CUI+V                      | E Print     | Ctrl                | +P .0  | External source files        |   | 15 | -01 |      |                                          |
| Add new ext Copy                              | as text     |       |     |     |                            | 🔒 Print pre | view                | .0     | Add new external file        |   | 16 | -61 |      |                                          |
| AccessComr 🗙 Delet                            | te          |       |     |     | Del                        | Properti    | as Alt_En           | .0     | AccessCommandType            |   | 17 | -0  |      |                                          |
| 💰 AccessRespo 🛛 Rena                          | me          |       |     |     | F2                         | - Inopera   |                     | .0     | AccessResponseType.ud        |   | 18 | -61 |      |                                          |
| G InventoryCor                                | pile        |       |     | _   | •                          | 1           |                     | .0     | Inventor/CommandTy           |   | 19 | -01 |      |                                          |
| StdEPCType.                                   | nload to de | avice |     |     | •                          |             |                     | .0     | StdEPCTvpe.udt               |   | 20 | -0  |      |                                          |
| 🕨 🔚 PLC tags 💋 Go of                          | nline       |       |     |     | Ctrl+K                     |             |                     | .0     | PLC tags                     |   | 21 | -0  |      | < III >                                  |
| Eq PLC data types Go of                       | ffine       |       |     |     | Ctrl+M                     |             |                     | .0     | PLC data types               |   | 22 | -00 |      |                                          |
| Watch and force                               |             |       |     |     |                            |             |                     | .0     | Watch and force tables       | ~ | 23 | -   |      |                                          |
|                                               |             |       |     |     |                            |             |                     |        | ✓ Details view               |   | 24 | -00 |      |                                          |
|                                               |             |       |     |     |                            |             |                     |        |                              |   |    |     |      |                                          |

4. Compile the Data Block to use in the Ladder Diagram.

#### **Inventory Command Ladder Diagram**

DPWR\_DAT instruction is used to send data from the PLC to the FX9600 Reader.

Figure 15 shows the Ladder Network1: Data\_block\_1.InvCmd variable holding the inventory command data sent from the PLC to the Inventory Command\_1 module of the FX9600 Reader.

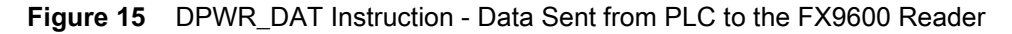

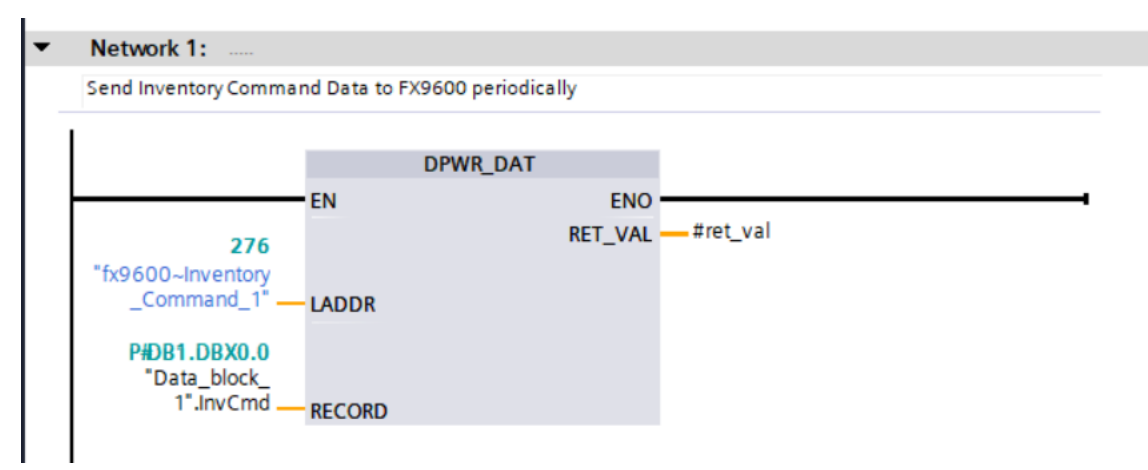

#### **Inventory Response Ladder Diagram**

DPRD\_DAT instruction is used to receive data from the FX9600 Reader to the PLC.

In Figure 16, Ladder Network 3: Data\_block\_1.StdResp1.Status.SeqNo, the value received during Ladder Network 2 is sent back using the corresponding Handshake submodule to the FX9600 Reader as an acknowledgment of the receipt of standard EPC tag data.

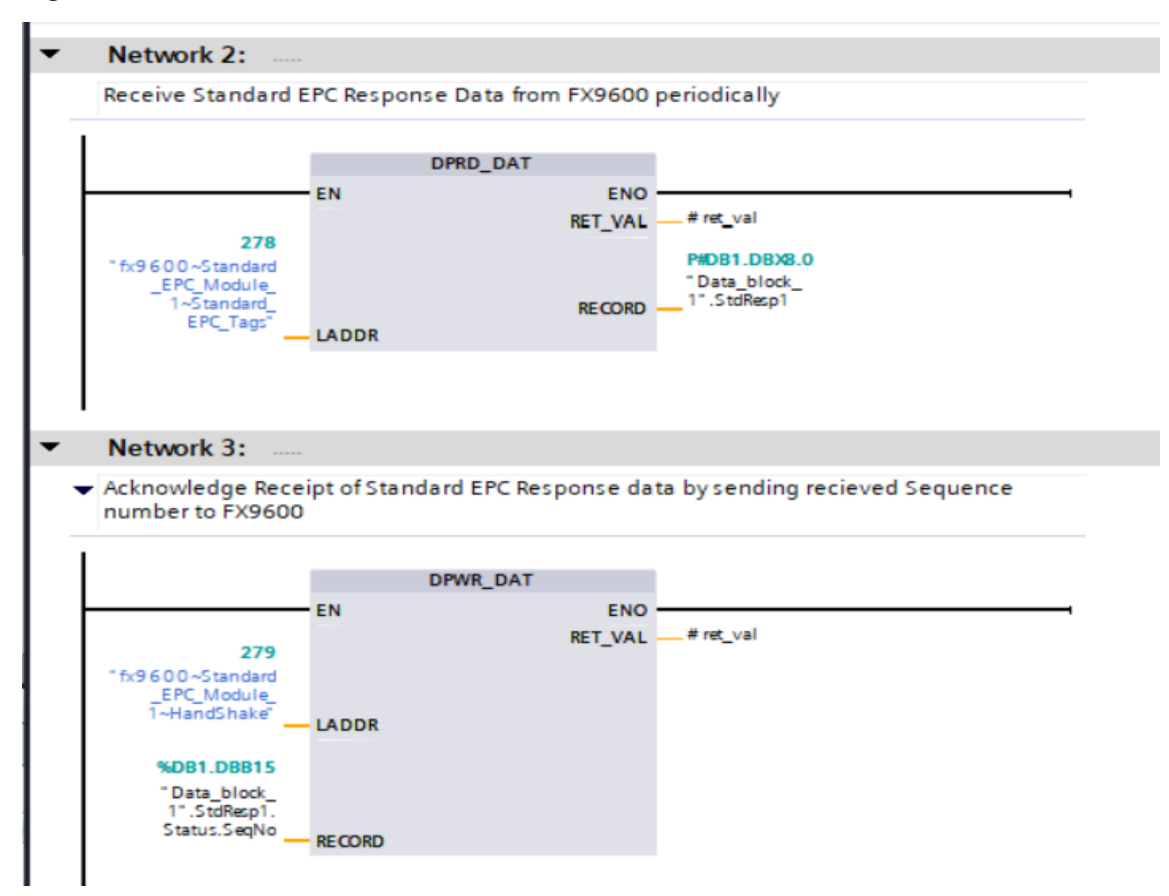

#### Figure 16 DPRD\_DAT Instruction - Data Received from the FX9600 Reader to the PLC

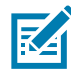

**NOTE:** The FX9600 Reader does not send the next tag data until it receives an acknowledge from the PLC for the previous tag data, shown in the Network 3 Ladder diagram above.

In Figure 17, Ladder Networks 4 and 5 are used to receive tag data from the **Standard EPC Module\_2** of the FX9600 Reader into **Data\_block\_1.StdResp2** and to send the

**Data\_block\_1.StdResp2.Status.SeqNo** as an acknowledgment by using the corresponding Handshake submodule to the FX9600.

These two ladder diagrams must be added for each Inventory Response module configured on the FX9600 Reader.

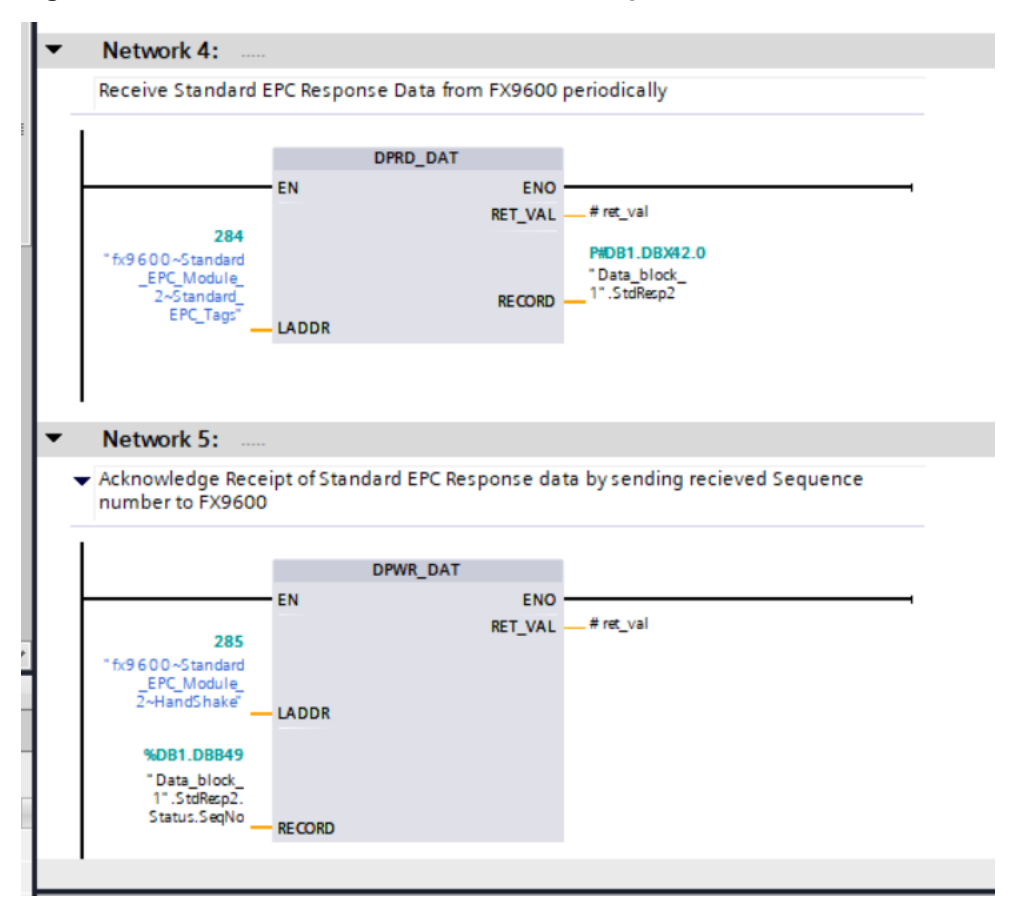

Figure 17 Ladder Networks 4 and 5 - Receive Tag Data from Standard EPC Module\_2 of FX9600

#### Simple Ladder Logic to Start and Stop Inventory

Tag Inventory can be started by setting Data\_block\_1.InvCmd.Command to 1 and modifying the Data\_block\_1.InvCmd.Handshake value to any number between 0 – 127.

Tag Inventory can be stopped by setting Data\_block\_1.InvCmd.Command to 2 and modifying the Data\_block\_1.InvCmd.Handshake value to any number between 0 – 127.

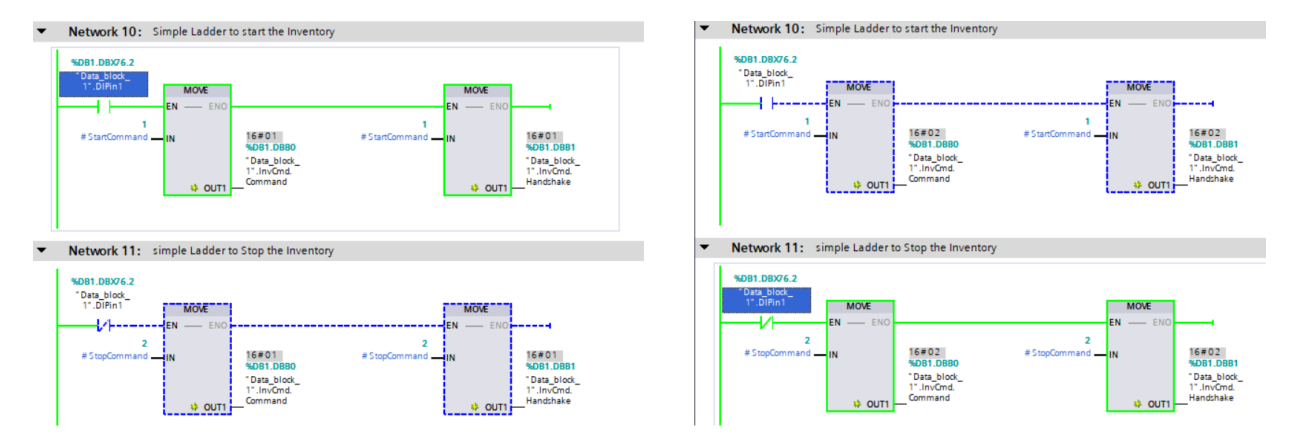

#### Figure 18 Ladder Logic to Start and Stop Inventory

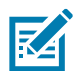

**NOTE:** Data\_block\_1.InvCmd.Handshake value must be changed from the previous value to recognize it as a new command by the FX9600 Reader.

In Figure 18, both Data\_block\_1.InvCmd.Command and Data\_block\_1.InvCmd.Handshake are set to Value 1 (start Inventory) when Data\_block\_1.DIPin1 value is high to start the Inventory operation.

Also in Figure 18, both Data\_block\_1.InvCmd.Command and Data\_block\_1.InvCmd.Handshake are set to Value 2 (stop inventory) when Data\_block\_1.DIPin1 value is low to stop the Inventory operation.

### **Inventory Command Parameter Structure**

| Inventory<br>Command | Data Type | Offset | Comments                                                                                                    |
|----------------------|-----------|--------|----------------------------------------------------------------------------------------------------|
| Command              | Byte      | 0      | This field is used to specify the inventory commands. It can be either 1 (Start) or 2 (Stop).                                                                                                    |
| Handshake            | Byte      | 1      | For each new command, Handshake value must be<br>modified to instruct FX9600 Reader to process the<br>command. Handshake parameter can take any value<br>between 0-127. one way to use is to increment each time a<br>new command is to be processed and roll it over when it<br>reaches 127 to 0. |
| EnablePreFilter      | Byte      | 2      | Used to specify whether the user wants to use pre-filter with this inventory command. Non-zero value is treated as TRUE and pre-filter takes effect.                                                                                                    |
| EnablePostFilter     | Byte      | 3      | Used to specify whether post-filter is used. Criteria is the same as pre-filter.                                                                                                    |
| AntennaMask          | DInt      | 4      | Use this mask to specify the antenna IDs on which this inventory operation should perform. Each bit in the antenna mask, from 0 bit, represents one antenna. 0 bit for antenna ID 1, and so on. If the AntennaMask is 0, then inventory is performed with all available antennas.                  |

| Table 1 | Inventory | Command  | Parameter  | Structure |
|---------|-----------|----------|------------|-----------|
|         | mventory  | Commania | i arameter | Olluciuic |

#### **Inventory Response Parameter Structure**

The FX9600 Reader supports four virtual DAPs (see Select the Required Virtual Device Access Point (DAP) for the PROFINET App on page 13). Only one DAP can be active at any time.

Each DAP supports Identical Access Command/Response and Inventory Command modules and a unique Inventory Response module.

#### **Standard EPC Parameter Structure**

This parameter is used to interpret Inventory Response when the FX9600 Standard EPC DAP is chosen at the time the FX9600 Reader is configured (see Configure Various Modules on the FX9600 Reader on page 19).

| Standard Inventory<br>Response | Data<br>Type | Offset | Comments                                                                                                    |
|--------------------------------|--------------|--------|----------------------------------------------------------------------------------------------------|
| Status                         | Struct       | 0      |                                                                                                    |
| ErrorStatus                    | Word         | 0      | RFID errors are reported in this field.                                                                                                    |
| EventMask                      | Word         | 2      | RFID events are reported in this field.                                                                                                    |
| AntennaStatusMask              | Byte         | 4      | Currently connected antennas. Bit n = Antenna ID n                                                                                                    |
| GPIOStatusMask                 | Byte         | 5      | Current GPIO pin status                                                                                                    |
| TagCount                       | Byte         | 6      | 1                                                                                                    |
| SeqNo                          | Byte         | 7      | SeqNo is incremented with each new report. Note that<br>same tag may be read several times and is reported<br>each time; SeqNo is also incremented to indicate that<br>tag was newly read. |
| TagReport                      | Struct       | 8      | Tag info data.                                                                                                    |
| SeenCount                      | Word         | 8      | Number of times the tag was read.                                                                                                    |
| TagEpc                         | Byte[12]     | 10     | EPC ID of the tag.                                                                                                    |
| TagTimeStamp                   | Struct       | 22     | Date and time of the tag read.                                                                                                    |
| Year                           | Byte         | 22     | Year 2020 is reported as 20 (after subtracting 2000).                                                                                                    |
| Month                          | Byte         | 23     | Month.                                                                                                    |
| Day                            | Byte         | 24     | Day.                                                                                                    |
| Hour                           | Byte         | 25     | Hour.                                                                                                    |
| Minute                         | Byte         | 26     | Minute.                                                                                                    |
| Second                         | Byte         | 27     | Second.                                                                                                    |
| MillisecondMSB                 | Byte         | 28     | MSB value of millisecond.                                                                                                    |
| MillisecondLSB                 | Byte         | 29     | LSB value of millisecond.                                                                                                    |
| TagLength                      | Byte         | 30     | Length of EPC ID of the tag.                                                                                                    |
| Antennald                      | Byte         | 31     | Antenna ID on which tag was read.                                                                                                    |
| RSSI                           | Byte         | 32     | RSSI value of the tag read.                                                                                                    |

#### Table 2 Standard EPC Parameter Structure

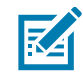

**NOTE:** This parameter structure is supplied as StdEPCType.udt file which can be imported while using Siemens TIA portal. For other PLC vendors this User Defined Data type needs to be created manually.

#### **Extended Standard EPC Parameter Structure**

This parameter is used to interpret Inventory Response when the FX9600 Standard EPC Plus DAP is chosen at the time the FX9600 Reader is configured (see Configure Various Modules on the FX9600 Reader on page 19).

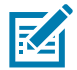

**NOTE:** This parameter structure is supplied as ExtStdEPCType.udt file which can be imported while using the Siemens TIA portal. For other PLC vendors this User Defined Data type needs to be created manually.

| Extended Standard<br>Inventory Response | Data Type | Offset | Comments                                                                                                    |
|-----------------------------------------|-----------|--------|----------------------------------------------------------------------------------------------------|
| Status                                  | Struct    | 0      |                                                                                                    |
| ErrorStatus                             | Word      | 0      | RFID errors are reported in this field.                                                                                                    |
| EventMask                               | Word      | 2      | RFID events are reported in this field.                                                                                                    |
| AntennaStatusMask                       | Byte      | 4      | Currently connected antennas. Bit n = Antenna ID n.                                                                                                    |
| GPIOStatusMask                          | Byte      | 5      | Current GPIO pin status.                                                                                                    |
| TagCount                                | Byte      | 6      | 1.                                                                                                    |
| SeqNo                                   | Byte      | 7      | SeqNo is incremented with each new report. Note that<br>same tag may be read several times and is reported<br>each time; SeqNo is also incremented to indicate that<br>tag was newly read. |
| TagReport                               | Struct    | 8      | Tag info data.                                                                                                    |
| SeenCount                               | Word      | 8      | Number of times the tag was read                                                                                                    |
| TagPC                                   | Word      | 10     | PC of the tag read                                                                                                    |
| TagCRC                                  | Word      | 12     | CRC of the tag read                                                                                                    |
| ChannelIndex                            | Word      | 14     | Channel On which tag was read                                                                                                    |
| PhaseInfo                               | Word      | 16     | Phase angle of the tag Read                                                                                                    |
| AccessStatus                            | Word      | 18     | Results of Access operation                                                                                                    |
| TagEpc                                  | Byte[12]  | 20     | EPC ID of the tag                                                                                                    |
| TagTimeStamp                            | Struct    | 32     | Date and time of the tag read.                                                                                                    |
| Year                                    | Byte      | 32     | Year 2020 is reported as 20 (after subtracting 2000)                                                                                                    |
| Month                                   | Byte      | 33     | Month                                                                                                    |
| Day                                     | Byte      | 34     | Day                                                                                                    |
| Hour                                    | Byte      | 35     | Hour                                                                                                    |
| Minute                                  | Byte      | 36     | Minute                                                                                                    |
| Second                                  | Byte      | 37     | Second                                                                                                    |
| MillisecondMSB                          | Byte      | 38     | MSB value of millisecond                                                                                                    |
| MillisecondLSB                          | Byte      | 39     | LSB value of millisecond                                                                                                    |
| TagLength                               | Byte      | 40     | Length of EPC ID of the tag                                                                                                    |
| Antennald                               | Byte      | 41     | Antenna ID on which tag was read                                                                                                    |
| RSSI                                    | Byte      | 42     | RSSI value of the tag read                                                                                                    |
| TagEvent                                | Byte      | 43     | Tag Event Info                                                                                                    |

| Table 3 | Extended Standard EPC Parameter Structure |
|---------|-------------------------------------------|
|---------|-------------------------------------------|

### Long EPC Parameter Structure

This parameter is used to interpret Inventory Response when the FX9600 Long EPC DAP is chosen at the time the FX9600 Reader is configured (see Configure Various Modules on the FX9600 Reader on page 19).

| Long Inventory<br>Response | Data Type | Offset | Comments                                                                                                    |
|----------------------------|-----------|--------|----------------------------------------------------------------------------------------------------|
| Status                     | Struct    | 0      |                                                                                                    |
| ErrorStatus                | Word      | 0      | RFID errors are reported in this field.                                                                                                    |
| EventMask                  | Word      | 2      | RFID events are reported in this field.                                                                                                    |
| AntennaStatusMask          | Byte      | 4      | Currently Connected Antennas. Bit n = Antenna<br>ID n.                                                                                                    |
| GPIOStatusMask             | Byte      | 5      | Current GPIO pin status.                                                                                                    |
| TagCount                   | Byte      | 6      | 1.                                                                                                    |
| SeqNo                      | Byte      | 7      | SeqNo is incremented with each new report. Note<br>that same tag may be read several times and is<br>reported each time; SeqNo is also incremented to<br>indicate that tag was newly read. |
| TagReport                  | Struct    | 8      | Tag info data.                                                                                                    |
| SeenCount                  | Word      | 8      | Number of times the tag was read.                                                                                                    |
| TagEpc                     | Byte[64]  | 10     | EPC ID of the tag.                                                                                                    |
| TagTimeStamp               | Struct    | 74     | Date and time of the tag read.                                                                                                    |
| Year                       | Byte      | 74     | Year 2020 are reported as 20 (after subtracting 2000).                                                                                                    |
| Month                      | Byte      | 75     | Month                                                                                                    |
| Day                        | Byte      | 76     | Day                                                                                                    |
| Hour                       | Byte      | 77     | Hour                                                                                                    |
| Minute                     | Byte      | 78     | Minute                                                                                                    |
| Second                     | Byte      | 79     | Second                                                                                                    |
| MillisecondMSB             | Byte      | 80     | MSB value of millisecond.                                                                                                    |
| MillisecondLSB             | Byte      | 81     | LSB value of millisecond.                                                                                                    |
| TagLength                  | Byte      | 82     | Length of EPC ID of the tag.                                                                                                    |
| Antennald                  | Byte      | 83     | Antenna ID on which tag was read.                                                                                                    |
| RSSI                       | Byte      | 84     | RSSI value of the tag read.                                                                                                    |

#### Table 4Long Inventory Response

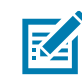

**NOTE:** This parameter structure is supplied as LongEPCType.udt file which can be imported while using the Siemens TIA portal. For other PLC vendors this User Defined Data type needs to be created manually.

#### **Extended Long EPC Parameter Structure**

This parameter is used to interpret Inventory Response when the FX9600 Long EPC Plus DAP is chosen at the time the FX9600 Reader is configured (see Configure Various Modules on the FX9600 Reader on page 19).

| Extended Long<br>Inventory Response | Data Type | Offset | Comments                                                                                                    |
|-------------------------------------|-----------|--------|----------------------------------------------------------------------------------------------------|
| Status                              | Struct    | 0      |                                                                                                    |
| ErrorStatus                         | Word      | 0      | RFID errors are reported in this field.                                                                                                    |
| EventMask                           | Word      | 2      | RFID events are reported in this field.                                                                                                    |
| AntennaStatusMask                   | Byte      | 4      | Currently Connected Antennas. Bit n = Antenna ID n.                                                                                                    |
| GPIOStatusMask                      | Byte      | 5      | Current GPIO pin status.                                                                                                    |
| TagCount                            | Byte      | 6      | 1                                                                                                    |
| SeqNo                               | Byte      | 7      | SeqNo is incremented with each new report. Note that<br>same tag may be read several times and is reported<br>each time; SeqNo is also incremented to indicate that<br>tag was newly read. |
| TagReport                           | Struct    | 8      | Tag info data.                                                                                                    |
| SeenCount                           | Word      | 8      | Number of times the tag was read.                                                                                                    |
| TagPC                               | Word      | 10     | PC of the tag Read.                                                                                                    |
| TagCRC                              | Word      | 12     | CRC of the tag Read.                                                                                                    |
| ChannelIndex                        | Word      | 14     | Channel On which tag was read.                                                                                                    |
| PhaseInfo                           | Word      | 16     | Phase angle of the tag Read.                                                                                                    |
| AccessStatus                        | Word      | 18     | Results of Access operation.                                                                                                    |
| TagEpc                              | Byte[64]  | 20     | EPC ID of the tag.                                                                                                    |
| TagTimeStamp                        | Struct    | 84     | Date and time of the tag read.                                                                                                    |
| Year                                | Byte      | 84     | Year 2020 are reported as 20 (after subtracting 2000).                                                                                                    |
| Month                               | Byte      | 85     | Month                                                                                                    |
| Day                                 | Byte      | 86     | Day                                                                                                    |
| Hour                                | Byte      | 87     | Hour                                                                                                    |
| Minute                              | Byte      | 88     | Minute                                                                                                    |
| Second                              | Byte      | 89     | Second                                                                                                    |
| MillisecondMSB                      | Byte      | 90     | MSB value of millisecond.                                                                                                    |
| MillisecondLSB                      | Byte      | 91     | LSB value of millisecond.                                                                                                    |
| TagLength                           | Byte      | 92     | Length of EPC ID of the tag.                                                                                                    |
| Antennald                           | Byte      | 93     | Antenna ID on which tag was read.                                                                                                    |
| RSSI                                | Byte      | 94     | RSSI value of the tag read.                                                                                                    |
| TagEvent                            | Byte      | 95     | Tag Event Info.                                                                                                    |

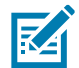

**NOTE:** This parameter structure is supplied as ExtLongEPCType.udt file which can be imported while using Siemens TIA portal. For other PLC vendors this User Defined Data type needs to be created manually.

## Sample Inventory Response Output

Figure 19 Example Tag Inventory Response - Watch Table TIA Portal

| pn_rtc → plc_1 [CPU 1212C AC/DC/Rly] → Watch and force tables → Watch table_1 |                                                             |              |                |               |              |                              |  |  |
|-------------------------------------------------------------------------------|-------------------------------------------------------------|--------------|----------------|---------------|--------------|------------------------------|--|--|
| 22                                                                            | 1. 1. 1. 1. 1. 1. 1. 1. 1. 1. 1. 1. 1. 1                    |              |                |               |              | -                            |  |  |
| i                                                                             | Name                                                        | Address      | Display format | Monitor value | Modify value |                              |  |  |
| 1                                                                             | "Data_block_1".InvCmd.Command                               | %DB1.DBB0    | Hex            | 16#01         |              | Start inventory              |  |  |
| 2                                                                             | "Data_block_1".InvCmd.Handshake                             | %DB1.DBB1    | Hex            | 16#01         |              |                              |  |  |
| 3                                                                             | "Data_block_1".InvCmd.EnablePreFilter                       | %DB1.DBB2    | Hex            | 16#00         |              | 1                            |  |  |
| 4                                                                             | "Data_block_1".StdResp1.Status.SeqNo                        | %DB1.DBB15   | Hex            | 16#7D         |              | SeqNo incements with new tag |  |  |
| 5                                                                             | "Data_block_1".StdResp1.TagReport.TagEpc[0]                 | %DB1.DBB18   | Hex            | 16#8D         |              | Tag EPC Received             |  |  |
| 6                                                                             | "Data_block_1".StdResp1.TagReport.TagEpc[1]                 | %DB1.DBB19   | Hex            | 16#F0         |              | rug zi o necerveu            |  |  |
| 7                                                                             | "Data_block_1".StdResp1.TagReport.TagEpc[2]                 | %DB1.DBB20   | Hex            | 16#00         |              |                              |  |  |
| 8                                                                             | "Data_block_1".StdResp1.TagReport.TagEpc[3]                 | %DB1.DBB21   | Hex            | 16#00         |              |                              |  |  |
| 9                                                                             | "Data_block_1".StdResp1.TagReport.TagEpc[4]                 | %DB1.DBB22   | Hex            | 16#00         |              |                              |  |  |
| 10                                                                            | "Data_block_1".StdResp1.TagReport.TagEpc[5]                 | %DB1.DBB23   | Hex            | 16#00         |              |                              |  |  |
| 11                                                                            | "Data_block_1".StdResp1.TagReport.TagEpc[6]                 | %DB1.DBB24   | Hex            | 16#00         |              |                              |  |  |
| 12                                                                            | "Data_block_1".StdResp1.TagReport.TagEpc[7]                 | %DB1.DBB25   | Hex            | 16#00         |              |                              |  |  |
| 13                                                                            | "Data_block_1".StdResp1.TagReport.TagEpc[8]                 | %DB1.DBB26   | Hex            | 16#00         |              |                              |  |  |
| 14                                                                            | "Data_block_1".StdResp1.TagReport.TagEpc[9]                 | %DB1.DBB27   | Hex            | 16#7E         |              |                              |  |  |
| 15                                                                            | "Data_block_1".StdResp1.TagReport.TagEpc[10]                | %DB1.DBB28   | Hex            | 16#02         |              |                              |  |  |
| 16                                                                            | "Data_block_1".StdResp1.TagReport.TagEpc[11]                | %DB1.DBB29   | Hex            | 16#BF         |              |                              |  |  |
| 17                                                                            | *Data_block_1*.StdResp1.TagReport.TagTimeStamp.Year         | %DB1.DBB30   | DEC            | 20            |              | $1_{0,0,0,0} = 2020$         |  |  |
| 18                                                                            | "Data_block_1".StdResp1.TagReport.TagTimeStamp.Month        | %DB1.DBB31   | DEC            | 11            |              | year 20 => 2020              |  |  |
| 19                                                                            | "Data_block_1".StdResp1.TagReport.TagTimeStamp.Day          | %DB1.DBB32   | DEC            | 17            |              |                              |  |  |
| 20                                                                            | "Data_block_1".StdResp1.TagReport.TagTimeStamp.Hour         | %DB1.DBB33   | DEC            | 7             |              |                              |  |  |
| 21                                                                            | "Data_block_1".StdResp1.TagReport.TagTimeStamp.Minute       | %DB1.DBB34   | DEC            | 36            |              |                              |  |  |
| 22                                                                            | "Data_block_1".StdResp1.TagReport.TagTimeStamp.Second       | %DB1.DBB35   | DEC            | 42            |              |                              |  |  |
| 23                                                                            | "Data_block_1".StdResp1.TagReport.TagTimeStamp.Millisecond. | . %DB1.DBB36 | DEC            | 23            |              |                              |  |  |
| 24                                                                            | "Data_block_1".StdResp1.TagReport.TagTimeStamp.Millisecond. | . %DB1.DBB37 | DEC            | 7             |              |                              |  |  |
| 25                                                                            | "Data_block_1".StdResp1.TagReport.TagLength                 | %DB1.DBB38   | DEC            | 12            |              | 1                            |  |  |
| 26                                                                            | "Data_block_1".StdResp1.TagReport.AntennaId                 | %DB1.DBB39   | DEC            | 2             |              |                              |  |  |
| 27                                                                            | "Data_block_1".StdResp1.TagReport.RSSI                      | %DB1.DBB40   | DEC+/-         | ◄ -42         |              |                              |  |  |

## Perform RFID Access Operation

#### **Create Data Blocks and Variables to Use With Access Operation**

Add Zebra Supplied AccessCommandType.udt and AccessResponseType.udt external files and generate data types to use them with Data blocks.

In Data\_block\_2 (Figure 20), AccessCMD variable is created with data type AccessCommandType and AccessRSP variable with AccessResponseType.

Make sure to uncheck the optimized bloc access attribute and compile Data\_block\_2 before using in the Ladder diagrams.

The user can set default values various parameter as needed.

| Name                      |             |   |    |     | Nam | e   |                               | Data type          | Offset | Start value |
|---------------------------|-------------|---|----|-----|-----|-----|-------------------------------|--------------------|--------|-------------|
| 🔻 🛃 Program blocks        |             | ^ | 2  |     | •   | - A | AccCMD                        | *AccessCommandT    | 0.0    |             |
| 📑 Add new block           |             |   | 3  |     |     |     | AntennaMask                   | DWord              | 0.0    | 16#0        |
| 📲 Main [OB1]              |             |   | 4  |     |     |     | Password                      | DWord              | 4.0    | 16#0        |
| 🥃 Data_block_1 [D         | B1]         |   | 5  |     |     |     | ByteOffset                    | Word               | 8.0    | 16#0        |
| 🧧 Data_block_2 [D         | B3]         |   | 6  |     |     |     | ByteCount                     | Word               | 10.0   | 16#0        |
| System blocks             |             | _ | 7  | -00 |     | •   | TagEpc                        | Array[063] of Byte | 12.0   |             |
| 🔻 🙀 Technology objects    |             | = | 8  |     |     | •   | AccessData                    | Struct             | 76.0   |             |
| 💣 Add new object          |             |   | 9  |     |     |     | TagLen                        | Byte               | 146.0  | 16#0        |
| 🔻 📷 External source files | 5           |   | 10 |     |     |     | Command                       | Byte               | 147.0  | 16#0        |
| 📑 Add new externa         | al file     |   | 11 |     |     |     | Handshake                     | Byte               | 148.0  | 16#0        |
| 🎸 AccessComman            | dType.udt   |   | 12 |     |     |     | MemoryBank                    | Byte               | 149.0  | 16#0        |
| AccessResponse            | eType.udt   |   | 13 |     |     |     | EnableAccessFilter            | Byte               | 150.0  | 16#0        |
| 🎸 InventoryComm           | andType.udt |   | 14 |     |     |     | ResponseHandshake             | Byte               | 151.0  | 16#0        |
| StdEPCType.udt            |             |   | 15 | -   | •   | - A | CCRSP                         | *AccessResponseTy  | 152.0  |             |
| 🕨 🚂 PLC tags              |             |   | 16 |     |     | •   | Status                        | Struct             | 152.0  |             |
| 🔻 [ PLC data types        |             |   | 17 |     |     |     | ErrorStatus                   | Word               | 152.0  | 16#0        |
| Add new data ty           | pe          |   | 18 |     |     |     | EventMask                     | Word               | 154.0  | 16#0        |
| 😫 AccessComman            | dType       |   | 19 | -00 |     |     | AntennaStatusMask             | Byte               | 156.0  | 16#0        |
| 😫 AccessResponse          | туре        |   | 20 |     |     |     | GPIOStatusMask                | Byte               | 157.0  | 16#0        |
| InventoryComm             | andType     |   | 21 |     |     |     | SeqNo                         | Byte               | 158.0  | 16#0        |
| 🚯 StdEPCType              |             |   | 22 |     |     |     | ResponseHeader                | Byte               | 159.0  | 16#0        |
| 🔻 🥅 Watch and force tab   | oles        | ~ | 23 |     |     | •   | <ul> <li>TagReport</li> </ul> | Struct             | 160.0  |             |
| ✓ Details view            |             | _ | 24 |     |     |     | SeenCount                     | Word               | 160.0  | 16#0        |
|                           |             |   | 25 | -00 |     |     | TagEpc                        | Array[063] of Byte | 162.0  |             |
|                           |             | _ | 26 |     |     |     | TagTimeStamp                  | Struct             | 226.0  |             |
|                           |             |   | 27 |     |     |     | AccessData                    | Struct             | 234.0  |             |
| Name                      | Offset D    | ) | 28 |     |     |     | TagLength                     | Byte               | 304.0  | 16#0        |
| AccCMD                    | 0.0         | A | 29 |     |     |     | Antennald                     | Byte               | 305.0  | 16#0        |
| ACCRSP                    | 152.0       | A | 30 |     |     |     | RSSI                          | Byte               | 306.0  | 16#0        |
| StartAccess               | 308.0 B     |   |    | <   |     |     |                               |                    | 1111   |             |

Figure 20 Data\_block\_2

### Access Command Ladder Diagram

The DPWR\_DAT instruction is used to send data from the PLC to the FX9600 Reader.

In Figure 21, the Ladder Network7: Data\_block\_2.AccCMD variable holding the Access command data is sent from the PLC to the Access Command module of the FX9600 Reader.

Figure 21 DPWR\_DAT linstruction

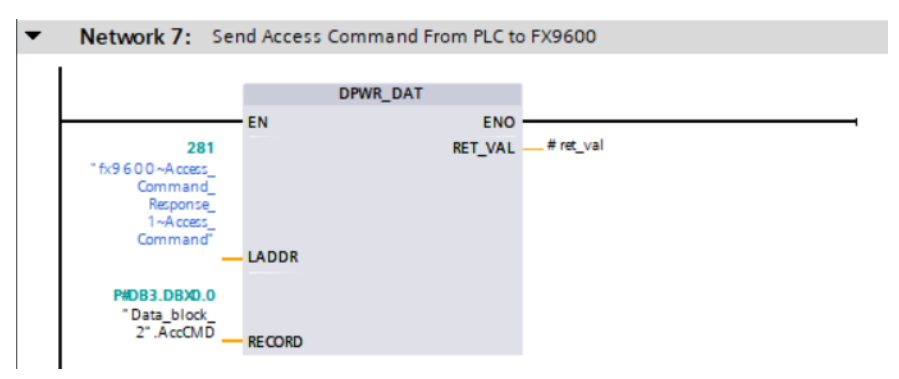

## Access Response Ladder Diagram

In Figure 22, Network 8, the Ladder Network 8: Data\_block\_2.ACCRSP variable holds the received tag data in the Access Response module from the the FX9600 in the current cycle.

In Figure 22, Network 9, the Ladder Network 9: Data\_block\_2.ACCRSP.Status.SeqNo value, received during the Ladder Network 8, is sent back in the Data\_block\_2.AccCMD. The ResponseHanshake parameter uses the Access Command module in the next cycle of execution to the FX9600 Reader as an acknowledgment of the Receipt access response data.

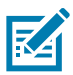

**NOTE:** Without receiving the acknowledgment from the PLC, the FX9600 Reader cannot send the next response data with the updated SeqNo.

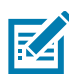

**NOTE:** Unlike the Inventory Operation, the Access Operation is done for only one round and the result is reported to the PLC. To repeat the Access operation, the Handshake parameter in the Access Command must be incremented to do another round of Access operation. The Handshake value has a range of 0-127.

Figure 22 Data\_block\_2.ACCRSP and Data\_block\_2.ACCRSP.Status.SeqNo

| • | Network 8: Re                                                                  | eive Access Response Fr0m FX9600                                                               |
|---|--------------------------------------------------------------------------------|------------------------------------------------------------------------------------------------|
|   | 282<br>"fx9 6 0 0 - Accezs_<br>Command_<br>Response<br>1 - Access_<br>Response | EN ENO<br>RET_VAL #ret_val<br>PIDB3.DBX152.0<br>"Data_block_<br>2".ACCRSP                      |
| • | Network 9: Se<br>%083.088158<br>*Data_block_<br>2*.ACCRSF,<br>Status.SeqNo     | MOVE<br>EN ENO<br>EN ENO<br>SOB3_DBB151<br>"Data_block_<br>2". AccCMD.<br>ReponseHandsh<br>ake |

### Simple Ladder Diagram to Perform Access Operation

Figure 23 shows a sample Ladder diagram to increment the Handshake parameter when the access operation needs to be performed by the reader. This Ladder diagram rolls-over the Handshake parameter when it reaches 127 (0x7f).

Data\_block\_2.StartAccess (bool) variable can be set to True to initiate one round of the Access operation. Data\_block\_2.StartAccess is set to False at the end of operation, as shown.

Each time the Access operation needs to be performed, Data\_block\_2.StartAccess can be set to True.

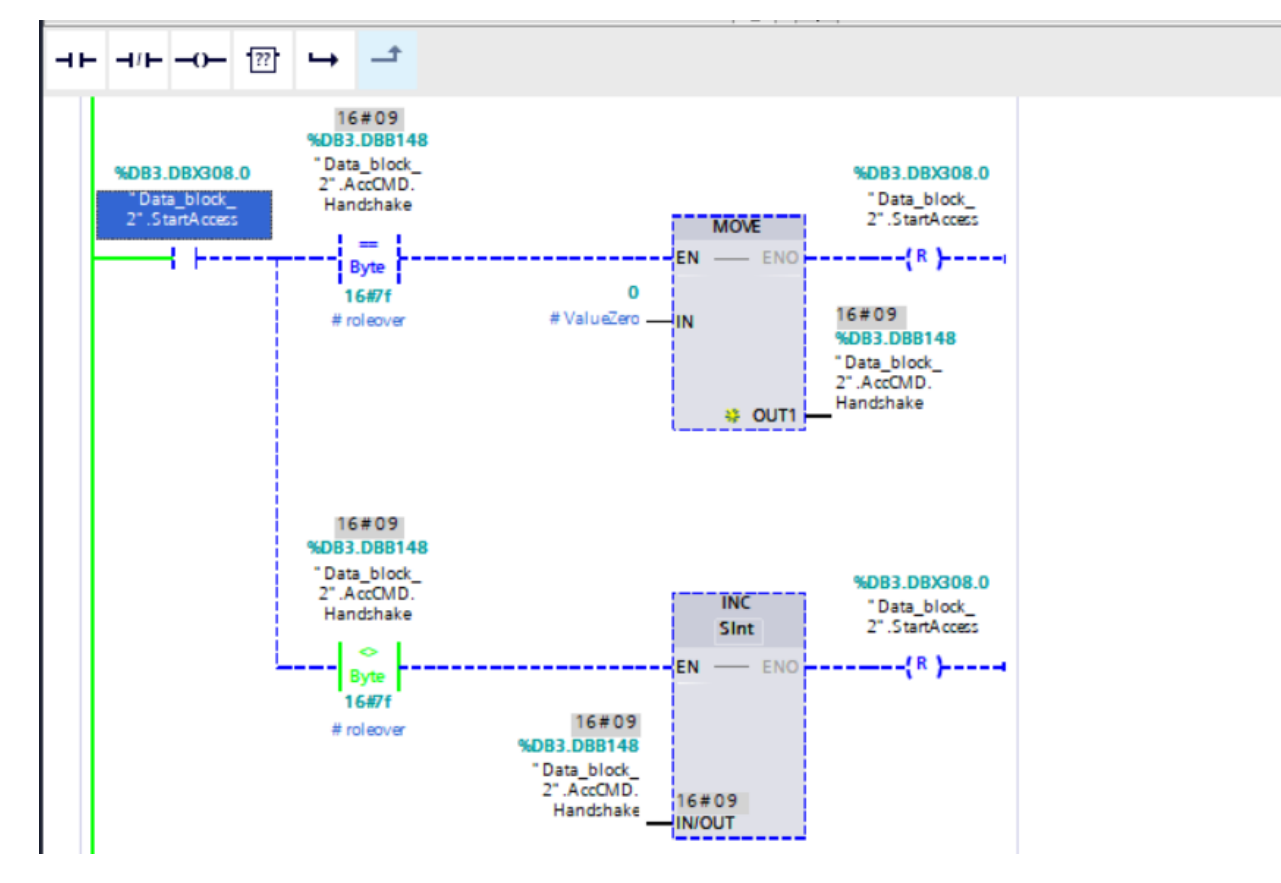

Figure 23 Sample Ladder Diagram

#### **Access Command Parameter Structure**

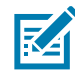

**NOTE:** This parameter structure is supplied as AccessCommandType.udt file which can be imported while using the Siemens TIA portal. For other PLC vendors this User Defined Data type needs to be created manually.

| Access Command     | Data Type | Offset | Comments                                                                                                    |
|--------------------|-----------|--------|----------------------------------------------------------------------------------------------------|
| AntennaMask        | DWord     | 0      | Use this mask to specify the antenna IDs on which this inventory operation should perform. Each bit in the antenna mask, from 0 bit, represents one antenna. 0 bit for antenna ID 1, and so on. If the AntennaMask is 0, then inventory is performed with all available antennas.                           |
| Password           | DWord     | 4      | Password if the memory bank needs a password for access.                                                                                                    |
| ByteOffset         | Word      | 8      | Byte offset from where the memory needs to access.                                                                                                    |
| ByteCount          | Word      | 10     | Number of bytes to read. 0 indicates all the bytes available.                                                                                                    |
| TagEpc             | Byte[64]  | 12     | EPC of the tag on which the access operation is performed.                                                                                                    |
|                    |           |        | This field can be used to provide EPC pattern as well.<br>For example, all tags starting with 2F 22.                                                                                                    |
| AccessData         | Struct    | 76     | Access data info.                                                                                                    |
| PageIndex          | DWord     | 76     | 0                                                                                                    |
| PageDataLen        | Word      | 80     | Length of access data bytes to write when using Access Write.                                                                                                    |
| PageData           | Byte[64]  | 82     | Access data bytes to write when using Access Write.                                                                                                    |
| TagLen             | Byte      | 146    | Length if EPC tag/pattern provided.                                                                                                    |
| Command            | Byte      | 147    | 1- Access Read                                                                                                    |
|                    |           |        | 2 - Access Write                                                                                                    |
| Handshake          | Byte      | 148    | For each new command, the Handshake value must be<br>modified to instruct the FX9600 Reader to process the<br>command. The Handshake parameter can take any<br>value between 0-127. One way to use it is to increment<br>each time a new command is processed and roll it over<br>when it reaches 127 to 0. |
| MemoryBank         | Byte      | 149    | 0 - Reserved<br>1 - EPC<br>2 - TID<br>3 - User memory                                                                                                    |
| EnableAccessFilter | Byte      | 150    | Non-zero value is treated as TRUE and Access Filter takes effect.                                                                                                    |
| ResponseHandshake  | Byte      | 151    | SeqNo received in the Access Response must be<br>copied here to be sent to the FX9600 Reader as<br>acknowledge, upon which the FX9600 sends the next<br>available data.                                                                                                    |

## **Access Response Parameter Structure**

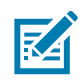

**NOTE:** This parameter structure is supplied as AccessResponseType.udt file which can be imported while using the Siemens TIA portal. For other PLC vendors this User Defined Data type needs to be created manually.

#### Table 7 Access Response Parameter Structure

| Access Response   | Data Type | Offset | Comments                                                                                                    |
|-------------------|-----------|--------|----------------------------------------------------------------------------------------------------|
| Status            | Struct    | 0      |                                                                                                    |
| ErrorStatus       | Word      | 0      | RFID errors are reported in this field.                                                                                                    |
| EventMask         | Word      | 2      | RFID events are reported in this field.                                                                                                    |
| AntennaStatusMask | Byte      | 4      | Currently Connected Antennas. Bit n = Antenna ID n.                                                                                                    |
| GPIOStatusMask    | Byte      | 5      | Current GPIO pin status.                                                                                                    |
| TagReport         | Struct    | 6      | Tag info data.                                                                                                    |
| SeenCount         | Word      | 6      | Number of times tag was read.                                                                                                    |
| TagEpc            | Byte[64]  | 8      | EPC ID of the tag.                                                                                                    |
| TagTimeStamp      | Struct    | 72     | Date and time of the tag read.                                                                                                    |
| Year              | Byte      | 72     | Year 2020 is reported as 20 (after subtracting 2000).                                                                                                    |
| Month             | Byte      | 73     | Month                                                                                                    |
| Day               | Byte      | 74     | Day                                                                                                    |
| Hour              | Byte      | 75     | Hour                                                                                                    |
| Minute            | Byte      | 76     | Minute                                                                                                    |
| Second            | Byte      | 77     | Second                                                                                                    |
| MillisecondMSB    | Byte      | 78     | MSB value of millisecond.                                                                                                    |
| MillisecondLSB    | Byte      | 79     | LSB value of millisecond.                                                                                                    |
| AccessData        | Struct    | 80     | Contents of the Memory Bank accessed.                                                                                                    |
| PageIndex         | DWord     | 80     | PageiIndex of the memory.                                                                                                    |
| PageDataLen       | Word      | 84     | Length memory data accessed.                                                                                                    |
| PageData          | Byte[64]  | 86     | Contents of the Memory Bank.                                                                                                    |
| TagLength         | Byte      | 150    | Length of EPC ID of the tag.                                                                                                    |
| Antennald         | Byte      | 151    | Antenna ID on which tag was read.                                                                                                    |
| RSSI              | Byte      | 152    | RSSI value of the tag read.                                                                                                    |
| SeqNo             | Byte      | 153    | SeqNo is incremented with each new report. Note that<br>the same tag may be read several times and is<br>reported each time; SeqNo is also incremented to<br>indicate that tag was newly read. |
| ResponseHeader    | Byte      | 154    | 0 - Success<br>1 - Tag found but Access operation failed.                                                                                                    |
|                   |           |        | $2 - 1$ ag not round and $\pi 0.00000$ uper ation raned.                                                                                                    |

## Sample Access Response Output

#### Figure 24 Sample Access Response (Read Operation) Output - Watch Table TIA Portal

|      | i  | Name                                                   | Address     | Display format | Monitor value |                                        |
|------|----|--------------------------------------------------------|-------------|----------------|---------------|----------------------------------------|
| Ì    | 1  | "Data_block_2".AccCMD.Command                          | %DB3.DBB147 | Hex            | 16#01         | 1: read. 2: write Command              |
|      | 2  | "Data_block_2".AccCMD.Handshake                        | %DB3.DBB148 | Hex            | 16#09         | Handshake to signal start of operation |
|      | 3  | "Data_block_2".AccCMD.TagEpc[0]                        | %DB3.DBB12  | Hex            | 16#2F         |                                        |
|      | 4  | "Data_block_2".AccCMD.TagEpc[1]                        | %DB3.DBB13  | Hex            | 16#22         | Tags starting with 2F 22               |
|      | 5  | "Data_block_2".AccCMD.TagLen                           | %DB3.DBB146 | Hex            | 16#02         |                                        |
|      | 6  | "Data_block_2".AccCMD.MemoryBank                       | %DB3.DBB149 | Hex            | 16#01         |                                        |
|      | 7  | "Data_block_2".AccCMD.ByteCount                        | %DB3.DBW10  | Hex            | 16#0000       | Read Memory Bank EPC at                |
|      | 8  | "Data_block_2".AccCMD.ByteOffset                       | %DB3.DBW8   | Hex            | 16#0000       | offset 0                               |
|      | 9  | "Data_block_2".AccCMD.AccessData.PageData[0]           | %DB3.DBB82  | Hex            | 16#00         | <b>W</b> 1. 1.1 1.                     |
|      | 10 | "Data_block_2".AccCMD.AccessData.PageData[1]           | %DB3.DBB83  | Hex            | 16#00         | Used to supply the data                |
|      | 11 | "Data_block_2".AccCMD.AccessData.PageDataLen           | %DB3.DBW80  | Hex            | 16#0000       | while using Access write               |
|      | 12 | "Data_block_2".ACCRSP.Status.SeqNo                     | %DB3.DBB158 | DEC            | 2             | SogNo incromented with new data        |
|      | 13 | "Data_block_2".ACCRSP.Status.ResponseHeader            | %DB3.DBB159 | Hex            | 16#00         | Responder of Access success            |
|      | 14 | "Data_block_2".ACCRSP.TagReport.AccessData.PageData[0] | %DB3.DBB240 | Hex            | 16#DE         | Responenteauer 0. Access success       |
|      | 15 | "Data_block_2".ACCRSP.TagReport.AccessData.PageData[1] | %DB3.DBB241 | Hex            | 16#E8         | A D-t                                  |
|      | 16 | "Data_block_2".ACCRSP.TagReport.AccessData.PageData[2] | %DB3.DBB242 | Hex            | 16#34         | Access Data read form the              |
|      | 17 | "Data_block_2".ACCRSP.TagReport.AccessData.PageData[3] | %DB3.DBB243 | Hex 💌          | 16#00         | memory bank of the Tag                 |
|      | 18 | "Data_block_2".ACCRSP.TagReport.AccessData.PageDataLen | %DB3.DBW238 | DEC            | 16            |                                        |
|      | 19 | "Data_block_2".ACCRSP.TagReport.TagEpc[0]              | %DB3.DBB162 | Hex            | 16#2F         |                                        |
|      | 20 | "Data_block_2".ACCRSP.TagReport.TagEpc[1]              | %DB3.DBB163 | Hex            | 16#22         |                                        |
|      | 21 | "Data_block_2".ACCRSP.TagReport.TagEpc[2]              | %DB3.DBB164 | Hex            | 16#03         |                                        |
|      | 22 | "Data_block_2".ACCRSP.TagReport.TagEpc[3]              | %DB3.DBB165 | Hex            | 16#44         | EPC of the Tag on which                |
|      | 23 | "Data_block_2".ACCRSP.TagReport.TagEpc[4]              | %DB3.DBB166 | Hex            | 16#73         | Access read operation was              |
|      | 24 | "Data_block_2".ACCRSP.TagReport.TagEpc[5]              | %DB3.DBB167 | Hex            | 16#34         | performed                              |
|      | 25 | "Data_block_2".ACCRSP.TagReport.TagEpc[6]              | %DB3.DBB168 | Hex            | 16#C3         |                                        |
|      | 26 | "Data_block_2".ACCRSP.TagReport.TagEpc[7]              | %DB3.DBB169 | Hex            | 16#10         |                                        |
|      | 27 | "Data_block_2".ACCRSP.TagReport.TagEpc[8]              | %DB3.DBB170 | Hex            | 16#00         |                                        |
|      | 28 | "Data_block_2".ACCRSP.TagReport.TagEpc[9]              | %DB3.DBB171 | Hex            | 16#02         |                                        |
| I    | 29 | "Data_block_2".ACCRSP.TagReport.TagEpc[10]             | %DB3.DBB172 | Hex            | 16#EA         |                                        |
| l    | 30 | "Data_block_2".ACCRSP.TagReport.TagEpc[11]             | %DB3.DBB173 | Hex            | 16#75         |                                        |
| - 12 |    |                                                        |             |                |               |                                        |

## **RFID SET/GET Parameter**

### **RFID Parameters**

RFID parameters can be read from or written to the FX9600 Reader using the PROFINET Acyclic Write feature.

Each of these RFID Parameter Structures are supplied as User Defined Data Type (UDT) files with the Zebra PROFINET Package for FX9600. These UDT files can be used to create the Data Types in the Siemens TIA portal as shown in Perform RFID Inventory Operation. For other PLC vendors, see Table 9 and define data types accordingly.

| Index   | Size | Name                            | Comments                                   |
|---------|------|---------------------------------|--------------------------------------------|
| 0       |      | Record Parameter                | Configuration at the time of first connect |
| 1       | 115  | Reader Capability <xref></xref> | Reader capability read only                |
| 2       | 2    | Set Active Profile              | Write only                                 |
| 2       | 66   | Get Active Profile Name         | Read (use profile name Data Type)          |
| 3-34    | 66   | Get Profile Name                | Read only                                  |
| 35 - 42 | 11   | Antenna Config                  | R/W                                        |
| 43      | 1    | Delete Pre-Filter               | Write only                                 |
| 44 - 75 | 45   | Pre-Filter                      | R/W                                        |
| 76      | 164  | Post-filter                     | R/W                                        |
| 77      | 27   | Trigger Config                  | R/W                                        |
| 78      | 24   | GPIO Config                     | R/W                                        |
| 79      | 8    | Event Report                    | R/W                                        |
| 80      | 22   | Module Parameter Error Status   | Read only                                  |

#### Table 8 RFID Parameters

## **RFID Capabilities**

| Table 9 Reader Capa | bility |
|---------------------|--------|
|---------------------|--------|

| Reader Capability        | Data Type | Offset | Comments                                  |  |  |
|--------------------------|-----------|--------|-------------------------------------------|--|--|
| ReaderID                 | Byte[32]  | 0      | Reader ID in (ASCII String)               |  |  |
| FirmwareVersion          | Byte[32]  | 32     | Firmware version (ASCII String)           |  |  |
| ModelName                | Byte[32]  | 64     | Model name (ASCII String)                 |  |  |
| CountryCode              | Word      | 96     | Country of the code                       |  |  |
| CommunicationStandard    | Word      | 98     | Communication standard                    |  |  |
| NoOfRFModes              | Word      | 100    | No of supported modes                     |  |  |
| MinPower                 | Word      | 102    | Minimum power supported                   |  |  |
| MaxPower                 | Word      | 104    | Maximum power supported                   |  |  |
| StepPower                | Word      | 106    | Step size of power                        |  |  |
| NoOfAntennas             | Byte      | 108    | No of antenna supported                   |  |  |
| NoOfGPI                  | Byte      | 109    | No of GPI                                 |  |  |
| NoOfGPO                  | Byte      | 110    | No of GPO                                 |  |  |
| MaxNoOfPreFilters        | Byte      | 111    | No of Pre-Filters supported by the Reader |  |  |
| ReaderIDLen              | Byte      | 112    | Reader ID string length                   |  |  |
| FirmwareVersionLen       | Byte      | 113    | Firmware version string length            |  |  |
| ModelNameLen             | Byte      | 114    | Model name string length                  |  |  |
| Record Parameter Index 1 |           |        |                                           |  |  |

## **Set/Get Parameters**

#### Profile

#### Table 10 Set Active Profile

| Set Active Profile                                                | Data Type | Offset | Comments                                              |  |  |
|-------------------------------------------------------------------|-----------|--------|-------------------------------------------------------|--|--|
| Profile Index                                                     | Word      | 0      | Profile Index (can be obtained from FX9600 Web pages) |  |  |
| Record Parameter Index 2<br>Length of Record Parameter: 2 (Bytes) |           |        |                                                       |  |  |

#### Table 11 Get Active Profile Name

| Profile Name                                                       | Data Type | Offset | Comments                      |  |  |
|--------------------------------------------------------------------|-----------|--------|-------------------------------|--|--|
| ProfileNameLen                                                     | Word      | 0      | Length of Profile Name String |  |  |
| ProfileName                                                        | Byte[64]  | 2      | Profile Name String           |  |  |
| Record Parameter Index 2<br>Length of Record Parameter: 66 (Bytes) |           |        |                               |  |  |

#### Table 12 Get Profile Name

| Profile Name                                                            | Data Type | Offset | Comments                      |  |  |
|-------------------------------------------------------------------------|-----------|--------|-------------------------------|--|--|
| ProfileNameLen                                                          | Word      | 0      | Length of Profile Name String |  |  |
| ProfileName                                                             | Byte[64]  | 2      | Profile Name String           |  |  |
| Record Parameter Index 3 - 34<br>Length of Record Parameter: 66 (Bytes) |           |        |                               |  |  |

### Antenna Config

| Table 13 | Antenna | Config |
|----------|---------|--------|
|----------|---------|--------|

| Antenna Config                                                        | Data Type | Offset | Comments                           | Default |  |  |
|-----------------------------------------------------------------------|-----------|--------|------------------------------------|---------|--|--|
| PowerLevel                                                            | Word      | 0      | 1000 - 3000 (dBm)                  | 3000    |  |  |
| TagPopulation                                                         | Word      | 2      | 0 - 32767                          | 100     |  |  |
| TariValue                                                             | Word      | 4      | Depends on RF Mode                 | 0       |  |  |
| RFModeIndex                                                           | Byte      | 6      | 0 - 39                             | 0       |  |  |
| Target                                                                | Byte      | 7      | State A=0, State B=1, AB FLIP=2    | 0       |  |  |
| Session                                                               | Byte      | 8      | S0=0, S1=1 , S2=2, S3=3            | 1       |  |  |
| Sel                                                                   | Byte      | 9      | Asserted=0, Deasserted=1, SL ALL=2 | 2       |  |  |
| Antennald                                                             | Byte      | 10     | 0-8, 0=All Antenna                 | 0       |  |  |
| Antonna Config Parameter can be Pead from or Written to EV0600 Peader |           |        |                                    |         |  |  |

Record Parameter Index 35 - 42 Length of Record Parameter: 11 (Bytes)

#### **Delete Pre-Filter**

#### Table 14 Delete Pre-Filter

| Delete Pre-Filter                                                  | Data Type | Offset | Comments                  |  |  |
|--------------------------------------------------------------------|-----------|--------|---------------------------|--|--|
| Pre-Filter ID                                                      | Byte      | 0      | Delete Pre-Filter (1 -32) |  |  |
| Record Parameter Index 43<br>Length of Record Parameter: 1 (Bytes) |           |        |                           |  |  |

### **Pre-Filter Config**

| Pre-Filter                                                                                              | Data Type | Offset | Comments                                                                                                    |  |  |  |
|----------------------------------------------------------------------------------------------------|-----------|--------|----------------------------------------------------------------------------------------------------|--|--|--|
| TagPatternBitCount                                                                                      | Word      | 0      | Length tag pattern in number of bits                                                                                                    |  |  |  |
| BitOffset                                                                                               | Word      | 2      | Bit offset from where tag pattern begins                                                                                                    |  |  |  |
| Tagpattern                                                                                              | Byte[36]  | 4      | Tag pattern                                                                                                    |  |  |  |
| Action                                                                                                  | Byte      | 40     | 0 - 7                                                                                                    |  |  |  |
|                                                                                                    |           |        | Refer to Select Command Section under C1G2<br>Specification<br>( <u>https://www.gs1.org/sites/default/files/docs/epc/uhfc1g</u><br>2 1 2 0-standard-20080511.pdf.) |  |  |  |
| Target                                                                                                  | Byte      | 41     | SL=0, S0=1, S1=2, S2=3, S3=4                                                                                                    |  |  |  |
| MemoryBank                                                                                              | Byte      | 42     | EPC=1, TID=2, USER=3                                                                                                    |  |  |  |
| AntennalD                                                                                               | Byte      | 43     | 0-8, 0=All Antenna                                                                                                    |  |  |  |
| Pre-FilterID                                                                                            | Byte      | 44     | 1 to 32                                                                                                    |  |  |  |
| Record Parameter Index 44 – 75 (1 for each 32 Pre-Filter IDs)<br>Length of Record Parameter: 45 (Bytes) |           |        |                                                                                                    |  |  |  |

#### Table 15 Pre-Filter Config

### **Post-Filter Config**

| Post-Filter        | Data Type | Offset | Comments                                       |
|--------------------|-----------|--------|------------------------------------------------|
| TagPatternA        | Struct    | 0      | Pattern A parameters.                          |
| Bitoffset          | Word      | 0      | Bit offset from where tag pattern begins.      |
| TagPatternBitCount | Word      | 2      | Length tag pattern in number of bits.          |
| TagMaskBitCount    | Word      | 4      | Length tag mask in number of bits.             |
| TagPattern         | Byte[36]  | 6      | Tag pattern.                                   |
| TagMask            | Byte[36]  | 42     | Tag mask.                                      |
| MemoryBank         | Byte      | 78     | Reserved = 0<br>EPC = 1<br>TID = 2<br>USER = 3 |
| pad                | Byte      | 79     |                                                |
| TagPatternB        | Struct    | 80     | Pattern B parameters.                          |
| Bitoffset          | Word      | 80     | Bit offset from where tag pattern begins.      |
| TagPatternBitCount | Word      | 82     | Length tag pattern in number of bits.          |

#### Table 16 Post-Filter Config

**Record Parameter Index 76** 

Length of Record Parameter: 164 (Bytes)

#### NOTE:

Post Filter applied takes affect when the Inventory operation is performed with EnablePostFilter set to a non-zero value in the Inventory Command parameter.

| Post-Filter        | Data Type | Offset | Comments                                       |
|--------------------|-----------|--------|------------------------------------------------|
| TagMaskBitCount    | Word      | 84     | Length tag mask in number of bits.             |
| TagPattern         | Byte[36]  | 86     | Tag pattern.                                   |
| TagMask            | Byte[36]  | 122    | Tag mask.                                      |
| MemoryBank         | Byte      | 158    | Reserved = 0<br>EPC = 1<br>TID = 2<br>USER = 3 |
| pad                | Byte      | 159    |                                                |
| MatchPattern       | Byte      | 160    | A_AND_B = 0                                    |
|                    |           |        | NOTA_AND_B = 1                                 |
|                    |           |        | NOTA_AND_NOTB = 2                              |
|                    |           |        | A_AND_NOTB = 3                                 |
| PeakRSSILowerLimit | Byte      | 161    | RSSI Filter Lower Limit.                       |
| PeakRSSIUpperLimit | Byte      | 162    | RSSI Filter Higher Limit.                      |
| PeakRSSIMatchRange | Byte      | 163    | WITHIN_RANGE = 0                               |
|                    |           |        | OUTSIDE_RANGE = 1                              |
|                    |           |        | GREATER_THAN_LOWER_LIMIT = 2                   |
|                    |           |        | LOWER_THAN_UPPER_LIMIT = 3                     |

#### Table 16 Post-Filter Config (Continued)

Length of Record Parameter: 164 (Bytes)

NOTE: Post Filter applied takes affect when the Inventory operation is performed with EnablePostFilter set to a non-zero value in the Inventory Command parameter.

## **Trigger Config**

| Tahla | 17 | Trigger | Config |
|-------|----|---------|--------|
| rable | 17 | ngger   | Coning |

| Trigger Config                                             | Data<br>Type                                                        | Offse<br>t | Comments                                                                                                    | Default |  |  |  |  |  |  |
|------------------------------------------------------------|---------------------------------------------------------------------|------------|----------------------------------------------------------------------------------------------------|---------|--|--|--|--|--|--|
| PeriodicTime                                               | DWord                                                               | 0          | Used when start trigger is periodic (millisecond).                                                                                      | 0       |  |  |  |  |  |  |
| StartDelay                                                 | DWord                                                               | 4          | Used when start trigger is periodic (millisecond).                                                                                      | 0       |  |  |  |  |  |  |
| Timer                                                      | DWord                                                               | 8          | When stop trigger type is Duration or as Timeout (millisecond).                                                                         | 0       |  |  |  |  |  |  |
| PeriodicReportDuration                                     | DWord                                                               | 12         | <ul> <li>-1 = Disable Periodic reporting</li> <li>0 = Report at the end of inventory</li> <li>n = Report once every n second</li> </ul> | -1      |  |  |  |  |  |  |
| TagEventTimeOut                                            | Word                                                                | 16         | Tag Event Timeout (millisecond).                                                                                                    | 0       |  |  |  |  |  |  |
| Record Parameter Index 77<br>Length of Record Parameter: 2 | Record Parameter Index 77<br>Length of Record Parameter: 27 (Bytes) |            |                                                                                                    |         |  |  |  |  |  |  |

| Trigger Config                   | Data<br>Type | Offse<br>t | Comments                                                                                                 | Default |
|----------------------------------|--------------|------------|----------------------------------------------------------------------------------------------------|---------|
| Count                            | Word         | 18         | Used when stop trigger is tag observations or n attempts.                                                | 1       |
| StartTriggerType                 | Byte         | 20         | 0 = Immediate                                                                                            | 0       |
|                                  |              |            | 1 = Periodic                                                                                             |         |
|                                  |              |            | 2 = GPI                                                                                                  |         |
| StartGPIPortNumber               | Byte         | 21         | GPI pin number                                                                                           | 1       |
| StartEventType                   | Byte         | 22         | 0 = High to low                                                                                          | 0       |
|                                  |              |            | 1 = Low to high (GPI pin state transition)                                                               |         |
| StopTriggerType                  | Byte         | 23         | 0 = Immediate                                                                                            | 0       |
|                                  |              |            | 1 = Duration                                                                                             |         |
|                                  |              |            | 2 = GPI with timeout                                                                                     |         |
|                                  |              |            | 3 = Tag observation                                                                                      |         |
|                                  |              |            | 4 = n attempts                                                                                           |         |
| StopGPIPortNumber                | Byte         | 24         | GPI PIN number.                                                                                          | 1       |
| StopEventType                    | Byte         | 25         | 0 = High to low                                                                                          | 0       |
|                                  |              |            | 1 = Low to high (GPI pin state transition)                                                               |         |
| EnableTagEvent                   | Byte         | 26         | Enables tag Events (like Report TagEvents in the Extended standard and Long Inventory Response modules). | 0       |
| Departed Developmentary Index 77 |              |            |                                                                                                    |         |

#### Table 17 Trigger Config (Continued)

Length of Record Parameter: 27 (Bytes)

## **GPIO Config**

#### Table 18 GPIO Config

| GPIO Config                                              | Data Type        | Offset | Comments                                        |  |  |  |  |  |  |  |
|----------------------------------------------------------|------------------|--------|-------------------------------------------------|--|--|--|--|--|--|--|
| ConfigGPI1                                               | Struct           | 0      |                                                 |  |  |  |  |  |  |  |
| Enable                                                   | Byte             | 0      | R: Shows status<br>W: Enable GPIO events        |  |  |  |  |  |  |  |
| State                                                    | Byte             | 1      | R: Shows state<br>W: Ignore                     |  |  |  |  |  |  |  |
| Set                                                      | Byte             | 2      | W: 0 ignore this update<br>W: 1 set this update |  |  |  |  |  |  |  |
| Pad                                                      | Byte             | 3      | W: Ignore                                       |  |  |  |  |  |  |  |
| ConfigGPI2                                               | Struct           | 4      |                                                 |  |  |  |  |  |  |  |
| R: Implies while Reading<br>W: Implies while Writing     |                  |        |                                                 |  |  |  |  |  |  |  |
| Record Parameter Index 78<br>Length of Record Parameter: | 24 Bytes (12 wor | ds)    |                                                 |  |  |  |  |  |  |  |

| Table 18 | GPIO Config (Continued) |
|----------|-------------------------|
|----------|-------------------------|

| GPIO Config                                          | Data Type | Offset | Comments                                        |
|------------------------------------------------------|-----------|--------|-------------------------------------------------|
| Enable                                               | Byte      | 4      | R: Shows status<br>W: Enable GPIO events        |
| State                                                | Byte      | 5      | R: Shows state<br>W: Ignore                     |
| Set                                                  | Byte      | 6      | W: 0 ignore this update<br>W: 1 set this update |
| Pad                                                  | Byte      | 7      | W: Ignore                                       |
| ConfigGPI3                                           | Struct    | 8      |                                                 |
| Enable                                               | Byte      | 8      | R: Shows status<br>W: Enable GPIO events        |
| State                                                | Byte      | 9      | R: Shows state<br>W: Ignore                     |
| Set                                                  | Byte      | 10     | W: 0 ignore this update<br>W: 1 set this update |
| Pad                                                  | Byte      | 11     | W: Ignore                                       |
| ConfigGPI4                                           | Struct    | 12     |                                                 |
| Enable                                               | Byte      | 12     | R: Shows status<br>W: Enable GPIO events        |
| State                                                | Byte      | 13     | R: Shows state<br>W: Ignore                     |
| Set                                                  | Byte      | 14     | W: 0 ignore this update<br>W: 1 set this update |
| Pad                                                  | Byte      | 15     | W: Ignore                                       |
| ConfigGPO1                                           | Struct    | 16     |                                                 |
| State                                                | Byte      | 16     | R: Shows current state<br>W: New state          |
| Set                                                  | Byte      | 17     | W: 0 ignore this update                         |
|                                                      | -         |        | W: 1 set the new state                          |
| ConfigGPO2                                           | Struct    | 18     |                                                 |
| State                                                | Byte      | 18     | R: Shows current state                          |
|                                                      |           |        | W: New state                                    |
| Set                                                  | Byte      | 19     | W: 0 ignore this update                         |
|                                                      |           |        | W: 1 set the new state                          |
| ConfigGPO3                                           | Struct    | 20     |                                                 |
| State                                                | Byte      | 20     | R: Shows current state<br>W: New state          |
| R: Implies while Reading<br>W: Implies while Writing |           |        |                                                 |

Record Parameter Index 78

Length of Record Parameter: 24 Bytes (12 words)

| GPIO Config                                                                  | Data Type | Offset | Comments                |  |  |  |  |  |
|------------------------------------------------------------------------------|-----------|--------|-------------------------|--|--|--|--|--|
| Set                                                                          | Byte      | 21     | W: 0 ignore this update |  |  |  |  |  |
|                                                                              |           |        | W: 1 set the new state  |  |  |  |  |  |
| ConfigGPO4                                                                   | Struct    | 22     |                         |  |  |  |  |  |
| State                                                                        | Byte      | 22     | R: Shows current state  |  |  |  |  |  |
|                                                                              |           |        | W: New state            |  |  |  |  |  |
| Set                                                                          | Byte      | 23     | W: 0 ignore this update |  |  |  |  |  |
|                                                                              |           |        | W: 1 set the new state  |  |  |  |  |  |
| R: Implies while Reading<br>W: Implies while Writing                         |           |        |                         |  |  |  |  |  |
| Record Parameter Index 78<br>Length of Record Parameter: 24 Bytes (12 words) |           |        |                         |  |  |  |  |  |

#### Table 18GPIO Config (Continued)

#### **Event Report**

EventMask is reported in Inventory Response and Access Command Response data, periodically. See Inventory Response Parameter Structure on page 31 Access Response Parameter Structure on page 41.

Each bit in EventMask is used to identify the corresponding EventType (see Event Mask on page 55). For example: EventMask value 4 corresponds to bit number 3 (the bit number set). In Table 21 on page 55, bit number 3 corresponds to Antenna\_Event and its EventType value is 3.

Set the Event Report parameter to FX9600 with required EventType parameter for which detailed report needs to be read. For example, EventMask value 4 corresponds to bit number 3 being set. By Referring to Event Mask Table, bit number 3 corresponds to Antenna Event and its EventType value is 3.

The Get Event Report parameter from the FX9600 Reader, and the values corresponding to the EventType set above, are reported if the event occurred on the FX9600 Reader.

| Event Report                                                       | Data Type | Offset | Comments                            |  |  |  |  |  |
|--------------------------------------------------------------------|-----------|--------|-------------------------------------|--|--|--|--|--|
| EventType                                                          | Byte      | 0      | W: Select appropriate event         |  |  |  |  |  |
| GpiPortNumber                                                      | Byte      | 1      | R: Event reported on GPI PIN Number |  |  |  |  |  |
| GpiValue                                                           | Byte      | 2      | R: GPI state                        |  |  |  |  |  |
| AntennalD                                                          | Byte      | 3      | R: Event Reported on Antenna ID     |  |  |  |  |  |
| AntennaStatus                                                      | Byte      | 4      | R: Antenna Status                   |  |  |  |  |  |
| TemperatureSource                                                  | Byte      | 5      | R: Source of Temperature Event      |  |  |  |  |  |
| TemperatureAlarm                                                   | Byte      | 6      | R: Temperature Alarm Level          |  |  |  |  |  |
| TemperatureValue                                                   | Byte      | 7      | Temperature Value                   |  |  |  |  |  |
| Record Parameter Index 79<br>Length of Record Parameter: 8 (Bytes) |           |        |                                     |  |  |  |  |  |

#### Table 19 Event Report

#### **Module Parameter Error Status**

Module parameters are set during the establishment of the connection described in Module Parameters Configuration. This record parameter can be read to check if there were any errors reported during the configuration.

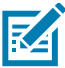

**NOTE:** Module properties are set on Inventory Command and the Access Command module. Select the correct module name in the ID parameter of the RDREC function block.

| Module Parameter Error<br>Status                                | Data<br>Type | Offset | Comments                                 |
|-----------------------------------------------------------------|--------------|--------|------------------------------------------|
| ActiveProfileConfigStatus                                       | Word         | 0      | Profile Config Error Status              |
| AntennaConfigStatus_0_1                                         | Word         | 2      | Antenna 0 (all) or 1 Config Error Status |
| AntennaConfigStatus_2                                           | Word         | 4      | Antenna 2 Config Error Status            |
| AntennaConfigStatus_3                                           | Word         | 6      | Antenna 3 Config Error Status            |
| AntennaConfigStatus_4                                           | Word         | 8      | Antenna 4 Config Error Status            |
| AntennaConfigStatus_5                                           | Word         | 10     | Antenna 5 Config Error Status            |
| AntennaConfigStatus_6                                           | Word         | 12     | Antenna 6 Config Error Status            |
| AntennaConfigStatus_7                                           | Word         | 14     | Antenna 7 Config Error Status            |
| AntennaConfigStatus_8                                           | Word         | 16     | Antenna 8 Config Error Status            |
| PreFilterConfigStatus                                           | Word         | 18     | Pre-Filter ID 1 Config Error Status      |
| TriggerConfigStatus                                             | Word         | 20     | Trigger Config Error Status              |
| Record Parameter Index 80<br>Length of Record Parameter: 22 (By | tes)         |        |                                          |

#### Table 20Module Parameter Error Status

#### Sample Ladder Diagram to Set/Get RFID Parameters

Figure 25 shows and example Antenna Config parameter.

To create the data type, add the external AntennaConfig.udt data type file supplied by Zebra; right click and select Generate from blocks from source.

Create the data block and add variables for the Set and Get Antenna Config operations as shown in the below.

|    | Devices                                                                                                    |                        |   |   |    |     |     |          |                   |                     |     |        |              |
|----|----------------------------------------------------------------------------------------------------|------------------------|---|---|----|-----|-----|----------|-------------------|---------------------|-----|--------|--------------|
| Ĕ  |                                                                                                    |                        | • | 2 | 1  | 1   | 8   | <b>.</b> | 🌄 🚞 🚏 Kee         | p actual values 🛛 🔒 | Sna | apshot | 🖳 🖳 Copysnap |
|    |                                                                                                    |                        |   |   |    | Da  | ta_ | ble      | ock_3             |                     |     |        |              |
| Na | me                                                                                                    |                        |   |   |    |     | Na  | me       |                   | Data type           |     | Offset | Start value  |
|    | 🔻 🔙 Prog                                                                                                    | jram blocks            |   | ^ | 1  |     | •   | St       | atic              |                     |     |        |              |
|    | 📑 🛃                                                                                                    | Add new block          |   |   | 2  |     | •   | •        | SetAntennaConfig  | "AntennaConfig"     |     | 0.0    |              |
|    |                                                                                                    | Main [OB1]             |   |   | 3  | -   |     | •        | PowerLevel        | Word                |     | 0.0    | 16#0         |
|    | 🥃 (                                                                                                    | Data_block_1 [DB1]     |   |   | 4  | -   |     | •        | TagPopulation     | Word                |     | 2.0    | 16#0         |
|    | 🧧 ເ                                                                                                    | Data_block_2 [DB3]     |   | _ | 5  | -   |     | •        | TariValue         | Word                |     | 4.0    | 16#0         |
|    | 🧉 (                                                                                                    | Data_block_3 [DB4]     |   | - | 6  | -   |     | •        | RFModeIndex       | Byte                |     | 6.0    | 16#0         |
|    | ) 🕨 🕞 S                                                                                                    | System blocks          |   |   | 7  | -   |     | •        | Target            | Byte                |     | 7.0    | 16#0         |
|    | 🕨 🕨 🙀 Tech                                                                                                    | nnology objects        |   |   | 8  | -   |     | •        | Session           | Byte                |     | 8.0    | 16#0         |
|    | 🔻 🔚 Exte                                                                                                    | rnal source files      |   |   | 9  | -   |     | •        | Sel               | Byte                |     | 9.0    | 16#0         |
|    | 📑 🛃                                                                                                    | Add new external file  |   |   | 10 | -   |     | •        | Antennald         | Byte                |     | 10.0   | 16#0         |
|    | 🧳 /                                                                                                    | AccessCommandType.udt  | t |   | 11 | -   | •   | •        | GetAntenna Config | "AntennaConfig"     |     | 12.0   |              |
|    | <u> </u>                                                                                                    | AccessResponseType.udt |   |   | 12 | -   |     | •        | PowerLevel        | Word                |     | 12.0   | 16#0         |
|    | I 100 - 100 - 100 | AntennaConfig.udt      |   |   | 13 | -   |     | •        | TagPopulation     | Word                |     | 14.0   | 16#0         |
|    | ا 炎                                                                                                    | nventoryCommandType    |   |   | 14 | -   |     | •        | TariValue         | Word                |     | 16.0   | 16#0         |
|    | 🧳 F                                                                                                    | PreFilter.udt          |   |   | 15 |     |     | •        | RFModeIndex       | Byte                |     | 18.0   | 16#0         |
|    | a 🖉 🖉                                                                                                    | StdEPCType.udt         |   |   | 16 |     |     | •        | Target            | Byte                |     | 19.0   | 16#0         |
|    | ت 🏈                                                                                                    | TriggerInfo.udt        |   | ~ | 17 | -00 |     | •        | Session           | Byte                |     | 20.0   | 16#0         |
| <  | . 🛌                                                                                                    |                        | > | - | 18 | -   |     | •        | Sel               | Byte                |     | 21.0   | 16#0         |
| ~  | Details view                                                                                                    |                        |   | _ | 19 |     |     | •        | Antennald         | Byte                |     | 22.0   | 16#0         |
| •  | Details vie                                                                                                    | vv                     |   |   |    |     |     |          |                   |                     |     |        |              |

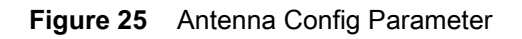

#### Ladder Diagram to Read Parameter from the FX9600 Reader

The RDREC function block is used to read parameters from PROFINET devices.

Create the Ladder diagram shown in Figure 26 to read the Antenna Config parameter from the FX9600.

The ID parameter can be set to either the Inventory Command or Access Command module. From the RFID Parameters on page 43, Index is set to 35 (Antenna ID 0), the MLEN parameter is set to 11 (length in bytes for Antenna Config parameter) and Record parameter is set to the Data\_block\_3.GetAntennaConfig variable as created in previous step.

When the Data\_block\_3.EnableRead is set to True, RDREC function block reads the parameter from the FX9600 Reader and copies the contents to the Data\_block\_3.GetAntennaConfig variable and Data\_block\_3. EnableRead is set to False by Reset function.

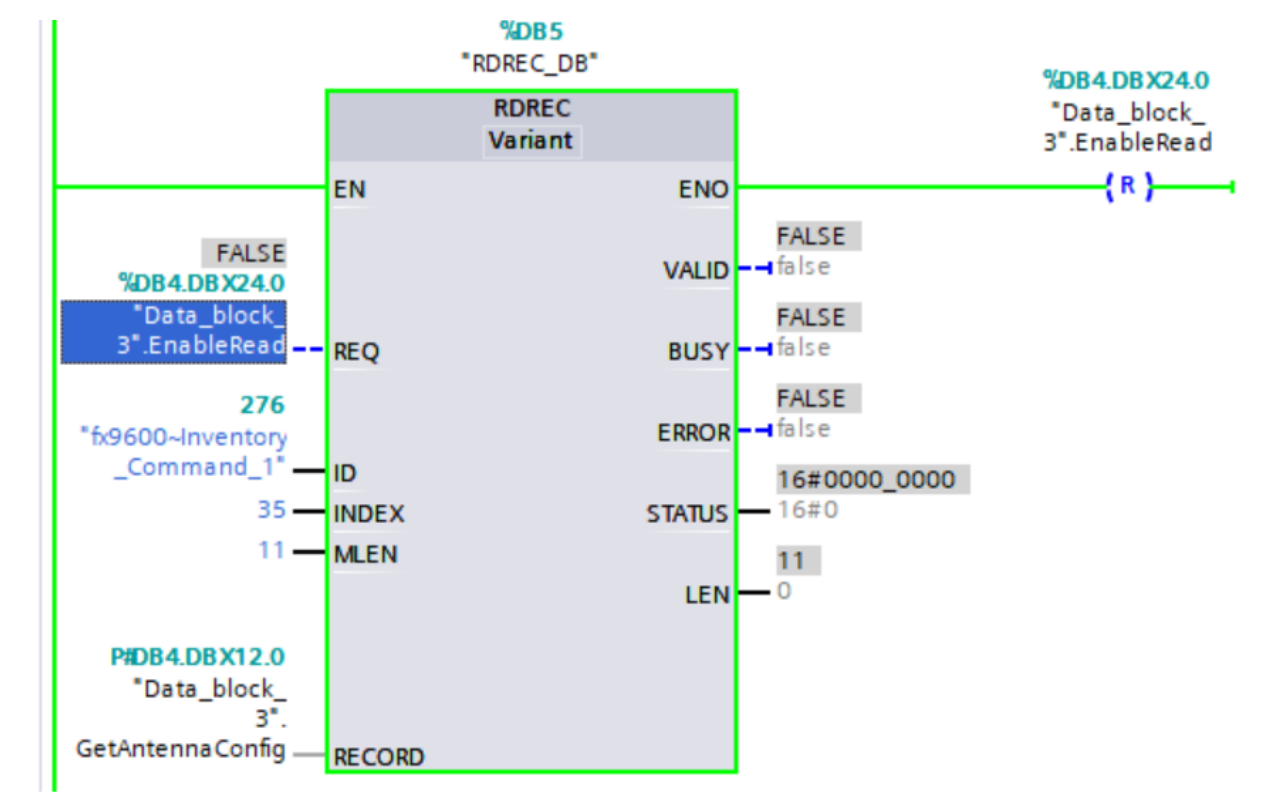

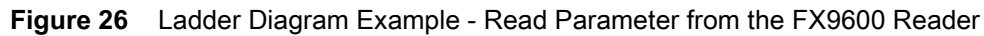

#### Ladder Diagram to Write Parameter to PROFINET Devices

WRREC function block is used to write parameters to the PROFINET devices.

Create the Ladder diagram shown Figure 27 to write the Antenna Config parameter from FX9600

ID parameter can set to either Inventory Command or Access Command module. From the RFID Parameters on page 43 Index is set to 35 (Antenna ID 0) and Record parameter is set to the Data\_block\_3.SetAntennaConfig variable created above.

When the Data\_block\_3.EnableWrite is set to True, contents of Data\_block\_3.SetAntennaConfig variable is sent to the FX9600 Reader by the WRREC function block and Data\_block\_3. EnableWrite is set to False by the Reset function.

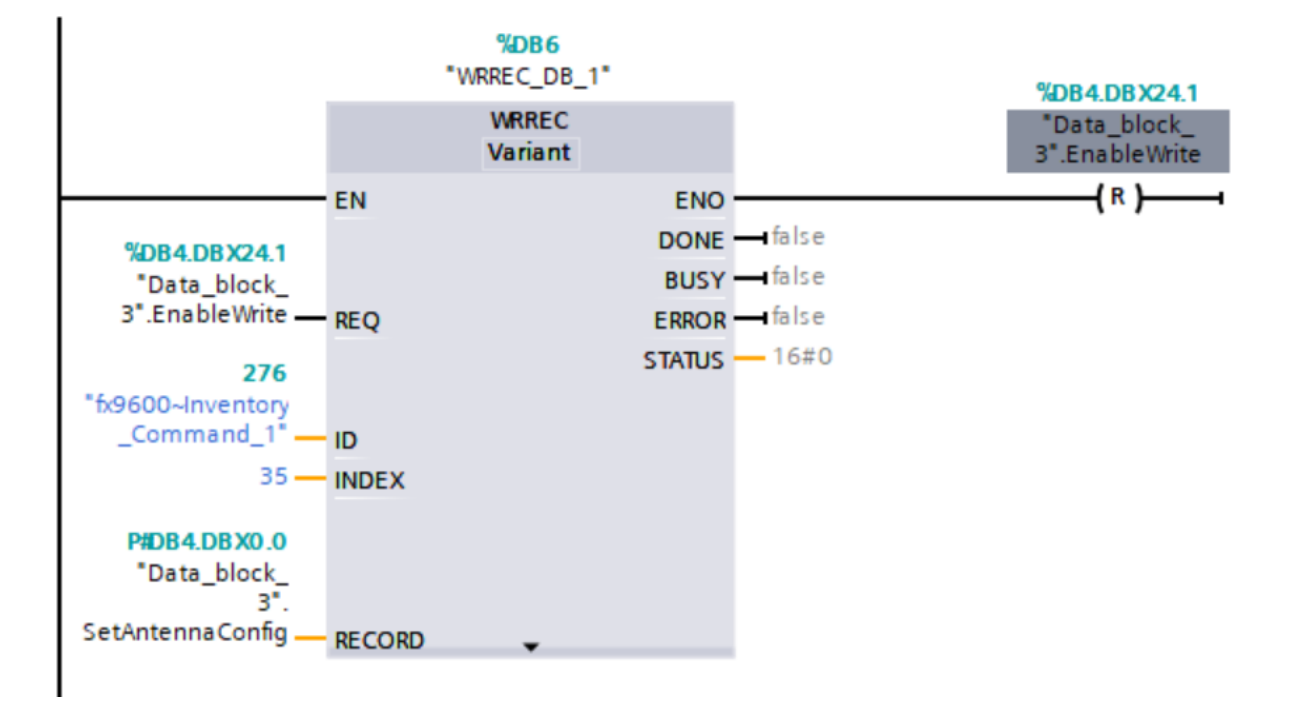

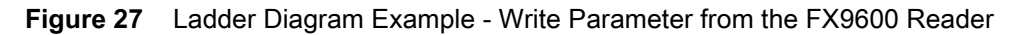

## Alarms, Event Mask and Error Codes

### Alarms

#### Antenna Disconnect Alarm

The FX9600 Reader reports an Antenna Disconnect alarm when one of the antennas connected to the device is disconnected, faulty or loose.

The alarm returns to normal when the required antenna is connected firmly back to device.

#### **RFID Reader Exception**

When the RFID radio in the FX9600 Reader malfunctions, an RFID Reader Exception alarm is reported.

The FX9600 Reader must be power cycled (restarted) to recover from this fault to continue with the operation.

#### **RFID Disconnect**

The FX9600 Reader reports RFID Disconnect alarm when the RFID radio malfunctions.

The Reader must be power cycled (restarted) to recover from this fault to continue with the operation.

#### **Event Mask**

Event Mask Is reported as part of Inventory Response and Access Command Response data.

Each bit in the Event Mask corresponds to an Event. EventType value could be used to fetch additional details from the FX9600 by using the Event Report RFID parameter.

| Event Mask Bit<br>Number | Event Name                | EventType |
|--------------------------|---------------------------|-----------|
| 0                        | GPI_EVENT                 | 0         |
| 1                        | TAG_DATA_EVENT            | 1         |
| 2                        | BUFFER_FULL_WARNING_EVENT | 2         |
| 3                        | ANTENNA_EVENT             | 3         |
| 4                        | INVENTORY_START_EVENT     | 4         |

| Table 21 | Event Mask Descriptions | s |
|----------|-------------------------|---|
|          |                         | - |

#### Table 21Event Mask Descriptions

| Event Mask Bit<br>Number | Event Name              | EventType |
|--------------------------|-------------------------|-----------|
| 5                        | INVENTORY_STOP_EVENT    | 5         |
| 6                        | ACCESS_START_EVENT      | 6         |
| 7                        | ACCESS_STOP_EVENT       | 7         |
| 8                        | DISCONNECTION_EVENT     | 8         |
| 9                        | BUFFER_FULL_EVENT       | 9         |
| 10                       | NXP_EAS_ALARM_EVENT     | 10        |
| 11                       | READER_EXCEPTION_EVENT  | 11        |
| 13                       | DEBUG_INFO_EVENT        | 13        |
| 14                       | TEMPERATURE_ALARM_EVENT | 14        |

## **RFID Error Codes**

#### Table 22RFID Error Codes

| Error Code | Error Type                          |
|------------|-------------------------------------|
| 0          | RFID_API_SUCCESS                    |
| 1          | RFID_API_COMMAND_TIMEOUT            |
| 2          | RFID_API_PARAM_ERROR                |
| 3          | RFID_API_PARAM_OUT_OF_RANGE         |
| 4          | RFID_API_CANNOT_ALLOC_MEM           |
| 5          | RFID_API_UNKNOWN_ERROR              |
| 6          | RFID_API_INVALID_HANDLE             |
| 7          | RFID_API_BUFFER_TOO_SMALL           |
| 8          | RFID_READER_FUNCTION_UNSUPPORTED    |
| 9          | RFID_RECONNECT_FAILED               |
| 10         | RFID_API_DATA_NOT_INITIALISED       |
| 11         | RFID_API_ZONE_ID_ALREADY_EXITS      |
| 12         | RFID_API_ZONE_ID_NOT_FOUND          |
| 100        | RFID_COMM_OPEN_ERROR                |
| 101        | RFID_COMM_CONNECTION_ALREADY_EXISTS |
| 102        | RFID_COMM_RESOLVE_ERROR             |
| 103        | RFID_COMM_SEND_ERROR                |
| 104        | RFID_COMM_RECV_ERROR                |
| 105        | RFID_COMM_NO_CONNECTION             |
| 106        | RFID_INVALID_SOCKET                 |
| 107        | RFID_READER_REGION_NOT_CONFIGURED   |
| 108        | RFID_READER_REINITIALIZING          |

| Error Code | Error Type                             |
|------------|----------------------------------------|
| 109        | RFID_SECURE_CONNECTION_ERROR           |
| 110        | RFID_ROOT_SECURITY_CERTIFICATE_ERROR   |
| 111        | RFID_HOST_SECURITY_CERTIFICATE_ERROR   |
| 112        | RFID_HOST_SECURITY_KEY_ERROR           |
| 200        | RFID_CONFIG_GET_FAILED                 |
| 201        | RFID_CONFIG_SET_FAILED                 |
| 202        | RFID_CONFIG_NOT_SUPPORTED              |
| 300        | RFID_CAP_NOT_SUPPORTED                 |
| 301        | RFID_CAP_GET_FAILED                    |
| 400        | RFID_FILTER_NO_FILTER                  |
| 401        | RFID_FILTER_INVALID_INDEX              |
| 402        | RFID_FILTER_MAX_FILTERS_EXCEEDED       |
| 403        | RFID_NO_READ_TAGS                      |
| 404        | RFID_NO_REPORTED_EVENTS                |
| 405        | RFID_INVENTORY_MAX_TAGS_EXCEEDED       |
| 406        | RFID_INVENTORY_IN_PROGRESS             |
| 407        | RFID_NO_INVENTORY_IN_PROGRESS          |
| 420        | RFID_TAG_LOCATING_IN_PROGRESS          |
| 421        | RFID_NO_TAG_LOCATING_IN_PROGRESS       |
| 422        | RFID_NXP_EAS_SCAN_IN_PROGRESS          |
| 423        | RFID_NO_NXP_EAS_SCAN_IN_PROGRESS       |
| 500        | RFID_ACCESS_IN_PROGRESS                |
| 501        | RFID_NO_ACCESS_IN_PROGRESS             |
| 502        | RFID_ACCESS_TAG_READ_FAILED            |
| 503        | RFID_ACCESS_TAG_WRITE_FAILED           |
| 504        | RFID_ACCESS_TAG_LOCK_FAILED            |
| 505        | RFID_ACCESS_TAG_KILL_FAILED            |
| 506        | RFID_ACCESS_TAG_BLOCK_ERASE_FAILED     |
| 507        | RFID_ACCESS_TAG_BLOCK_WRITE_FAILED     |
| 508        | RFID_ACCESS_TAG_NOT_FOUND              |
| 510        | RFID_ACCESS_SEQUENCE_NOT_INITIALIZED   |
| 511        | RFID_ACCESS_SEQUENCE_EMPTY             |
| 512        | RFID_ACCESS_SEQUENCE_IN_USE            |
| 513        | RFID_ACCESS_SEQUENCE_MAX_OP_EXCEEDED   |
| 514        | RFID_ACCESS_TAG_RECOMMISSION_FAILED    |
| 515        | RFID_ACCESS_TAG_BLOCK_PERMALOCK_FAILED |
| 516        | RFID_ACCESS_NXP_TAG_SET_EAS_FAILED     |

| Table 22 | RFID Error Codes | (Continued) |
|----------|------------------|-------------|
|----------|------------------|-------------|

| Error Code | Error Type                                                        |
|------------|-------------------------------------------------------------------|
| 517        | RFID_ACCESS_NXP_TAG_READ_PROTECT_FAILED                           |
| 518        | RFID_ACCESS_FUJITSU_CHANGE_WORDLOCK_FAILED                        |
| 519        | RFID_ACCESS_FUJITSU_CHANGE_BLOCKLOCK_FAILE<br>D                   |
| 520        | RFID_ACCESS_FUJITSU_READ_BLOCKLOCK_FAILED                         |
| 521        | RFID_ACCESS_FUJITSU_BURST_WRITE_FAILED                            |
| 522        | RFID_ACCESS_FUJITSU_BURST_ERASE_FAILED                            |
| 523        | RFID_ACCESS_FUJITSU_CHANGE_BLOCK_OR_AREA_G<br>ROUPPASSWORD_FAILED |
| 524        | RFID_ACCESS_FUJITSU_AREA_READLOCK_FAILED                          |
| 525        | RFID_ACCESS_FUJITSU_AREA_WRITELOCK_FAILED                         |
| 526        | RFID_ACCESS_FUJITSU_AREA_WRITELOCK_WOPASS<br>WORD_FAILED          |
| 527        | RFID_ACCESS_NXP_CHANGE_CONFIG_FAILED                              |
| 528        | RFID_ACCESS_IMPINJ_QT_READ_FAILED                                 |
| 529        | RFID_ACCESS_IMPINJ_QT_WRITE_FAILED                                |
| 530        | RFID_ACCESS_G2V2_AUTHENTICATE_FAILED                              |
| 531        | RFID_ACCESS_G2V2_READBUFFER_FAILED                                |
| 532        | RFID_ACCESS_G2V2_UNTRACEABLE_FAILED                               |
| 533        | RFID_ACCESS_G2V2_CRYPTO_FAILED                                    |
| 601        | RFID_RM_INVALID_USERNAME_PASSWORD                                 |
| 602        | RFID_RM_NO_UPDATION_IN_PROGRESS                                   |
| 603        | RFID_RM_UPDATION_IN_PROGRESS                                      |
| 604        | RFID_RM_COMMAND_FAILED                                            |
| 605        | RFID_NXP_BRANDID_CHECK_IN_PROGRESS                                |
| 606        | RFID_NO_RF_SURVEY_OPERATION_IN_PROGRESS                           |
| 607        | RFID_RFSURVEY_IN_PROGRESS                                         |
| 700        | RFID_INVALID_ERROR_CODE                                           |

## Appendix

## **Pre-Filter Settings Example**

The FX9600 Reader supports 32 Pre-Filters. Pre-Filter 1 is provided through Module Parameters Configuration. Remaining Pre-Filters from 2 - 32 can only be accessed using PROFINET Acyclic Read/Write commands.

#### **Report Tags That Match Pattern**

In Table 23 and Table 24, Antenna config parameter values and Pre-Filter Config parameter values are shown to apply a filter to the report only tag EPCs that begins with 2F 22.

| Antenna Config | Data Type | Value           | Comments                   |
|----------------|-----------|-----------------|----------------------------|
| PowerLevel     | Word      | 1000 - 3000     | Choose required power      |
| TagPopulation  | Word      | 100             | Assuming 100 tags in field |
| TariValue      | Word      | 0               | Default                    |
| RFModeIndex    | Byte      | 0               | Default                    |
| Target         | Byte      | 0 (State A)     | State A                    |
| Session        | Byte      | S1              | Session S1                 |
| Sel            | Byte      | 2               | Select SL_ALL              |
| Antennald      | Byte      | 0 (All Antenna) | All antennae               |

#### Table 23 Antenna Config Parameters - Report Tags

| Table 24 | Pre-Filter Config Parameters - Report Tags |
|----------|--------------------------------------------|
|----------|--------------------------------------------|

| Pre-Filter         | Data Type | Value           | Comments                                                                                                    |
|--------------------|-----------|-----------------|----------------------------------------------------------------------------------------------------|
| TagPatternBitCount | Word      | 16              | 2F 22 is 2 bytes of 16 bits                                                                                                    |
| BitOffset          | Word      | 32              | Tag EPC has PC (2 bytes) and CRC (2 bytes) at<br>the beginning and the Pattern 2F 22 only starts<br>after these 4 Bytes. Therefore, offset is 32.      |
| Tagpattern         | Byte[36]  | 2F, 22, 00, 00, | Tag EPC begins with pattern 2F, 22                                                                                                    |
| Action             | Byte      | 0               | 0 (INV_A_NOT_INV_B refer <u>0 – 7 Refer Select</u><br><u>Command Section under C1G2</u><br><u>Specification</u> ) to Report tags with this<br>pattern. |

| Pre-Filter  | Data Type | Value | Comments                                    |  |
|-------------|-----------|-------|---------------------------------------------|--|
| Target      | Byte      | 2     | As Session S1 is selected in Antenna Config |  |
| MemoryBank  | Byte      | 1     | EPC Memory Bank                             |  |
| AntennalD   | Byte      | 0     | Apply this filter on all antennae           |  |
| PreFilterID | Byte      | 2     | Using Pre-Filter Id 2                       |  |

#### Table 24 Pre-Filter Config Parameters - Report Tags (Continued)

#### Ignore Tags That Match Pattern

In Table 25 and Table 26, Antenna config parameter values and Pre-Filter Config parameter values are shown to apply a filter to **not report** tag EPCs that begins with 8D F0.

| Table 25 | Antenna Config | Parameters - | Ignore | Tags |
|----------|----------------|--------------|--------|------|
|----------|----------------|--------------|--------|------|

| Antenna Config | Data Type | Value           | Comments                   |
|----------------|-----------|-----------------|----------------------------|
| PowerLevel     | Word      | 1000 - 3000     | Choose required power      |
| TagPopulation  | Word      | 100             | Assuming 100 tags in field |
| TariValue      | Word      | 0               | Default                    |
| RFModeIndex    | Byte      | 0               | Default                    |
| Target         | Byte      | 0               | State A                    |
| Session        | Byte      | S1              | Session S1                 |
| Sel            | Byte      | 2               | Select SL_ALL              |
| Antennald      | Byte      | 0 (All Antenna) | All Antenna                |

| Table 26 | Pre-Filter Config Parameters - Report Tags |
|----------|--------------------------------------------|
|----------|--------------------------------------------|

| Pre-Filter         | Data Type | Value       | Comments                                                                                                    |
|--------------------|-----------|-------------|----------------------------------------------------------------------------------------------------|
| TagPatternBitCount | Word      | 16          | 8D F0 is 2 bytes of 16 bits                                                                                                    |
| BitOffset          | Word      | 32          | TAG EPC has PC (2 bytes) and CRC (2 bytes) at<br>the beginning and the Pattern 2F 22 only starts<br>after these 4 bytes. This is why offset is 32 |
| Tagpattern         | Byte[36]  | 8D F0 00 00 | Tag EPC begins with pattern 8D, F0                                                                                                    |
| Action             | Byte      | 4           | 4 (INV_B_NOT_INV_A refer <u>0 – 7 Refer Select</u><br><u>Command Section under C1G2 Specification</u> )<br>to Report tags with this Pattern.      |
| Target             | Byte      | 2           | As Session S1 is selected in Antenna Config                                                                                                    |
| MemoryBank         | Byte      | 1           | EPC Memory Bank                                                                                                    |
| AntennalD          | Byte      | 0           | Apply this filter on all Antenna                                                                                                    |
| PreFilterID        | Byte      | 2           | Using Pre-Filter Id 2                                                                                                    |

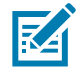

**NOTE:** The user can customize this example by keeping the parameter values in bold text as shown and the remaining parameter values can be changed. For example, choose a memory bank other than EPC, select a particular antenna or change the Power or RF Mode Index.

The applied Pre-Filter takes effect when the Inventory operation is performed with EnablePreFilter set to a non-zero value in the Inventory Command parameter.

## **Reading Only Unique EPC Tags**

With the default trigger setting, the FX9600 Reader reports each time tag EPC is read. The tag which is closer to the antenna is likely read a greater number of times. However, there are situations where it is necessary to read all the tags in visibility of the antenna only once.

The FX9600 Reader can be configured to report once every few seconds, minutes or hours using the Trigger Config. Using this feature, it is possible to read only the unique tags.

Consider a scenario where RFID tagged items are moving on a conveyer belt and are in the field of antenna visibility for about 30 seconds. In this scenario it is possible to set the trigger settings to report all tags only once, every 30 seconds. Since the tagged item is moving and goes out of antenna visibility within 30 seconds, each tag is reported only once.

| Trigger Config         | Data<br>Type | Offset | Default<br>Values | Comments                                                                                            |
|------------------------|--------------|--------|-------------------|----------------------------------------------------------------------------------------------------|
| PeriodicTime           | DWord        | 0      | 0                 | Used when start trigger is "periodic"<br>(millisecond)                                              |
| StartDelay             | DWord        | 4      | 0                 | Used when start trigger is "periodic"<br>(millisecond)                                              |
| Timer                  | DWord        | 8      | 0                 | When stop trigger type is "Duration" or as<br>"Timeout" (millisecond)                               |
| PeriodicReportDuration | DWord        | 12     | 30                | 30 = report once every 30 second                                                                    |
| TagEventTimeOut        | Word         | 16     | 0                 | Tag Event Timeout (millisecond)                                                                     |
| Count                  | Word         | 18     | 0                 | Used when stop trigger is "tag<br>Observations" or "n attempts"                                     |
| StartTriggerType       | Byte         | 20     | 0                 | 0 = Immediate                                                                                       |
| StartGPIPortNumber     | Byte         | 21     | 0                 | GPI pin number                                                                                      |
| StartEventType         | Byte         | 22     | 0                 | 0 = High to low                                                                                     |
| StopTriggerType        | Byte         | 23     | 0                 | 0 = Immediate                                                                                       |
| StopGPIPortNumber      | Byte         | 24     | 0                 | GPI pin number                                                                                      |
| StopEventType          | Byte         | 25     | 0                 | 0 = High to low                                                                                     |
| EnableTagEvent         | Byte         | 26     | 0                 | Enables tag events (Reports TagEvents in the extended standard and long Inventory Response modules) |

Table 27 Trigger Config - Read Only Unique EPC Tags

## Memory Estimation for Cyclic Data Exchange

Table 28 describes the sizes of various modules and sub-modules available with the FX9600 device for cyclic data exchange with PLC.

| Table 28 Module and Sub-module Sizes | Table 28 | Module and Sub-module Sizes |
|--------------------------------------|----------|-----------------------------|
|--------------------------------------|----------|-----------------------------|

| Module Name                     | Sub Module Name               | Size (Bytes) | Data Direction |
|---------------------------------|-------------------------------|--------------|----------------|
| Inventory Command               |                               | 8            | PLC to Device  |
| Standard EPC MODULE             | Standard EPC Tags             | 33           | Device to PLC  |
|                                 | Handshake                     | 1            | PLC to Device  |
| Extended Standard EPC<br>MODULE | Extended Standard<br>EPC Tags | 44           | Device to PLC  |
|                                 | Handshake                     | 1            | PLC to Device  |
| Long EPC MODULE                 | Long EPC Tags                 | 85           | Device to PLC  |
|                                 | Handshake                     | 1            | PLC to Device  |
| Extended Long EPC<br>MODULE     | Extended Long EPC<br>Tags     | 96           | Device to PLC  |
|                                 | Handshake                     | 1            | PLC to Device  |
| Access                          | Access Command                | 152          | PLC to Device  |
| Command/Response                | Access Response               | 155          | Device to PLC  |

To estimate memory requirements on PLC, see the example in Figure 28 where Access Command/Response, Inventory Command and 2 Standard EPC Modules are configured.

#### Figure 28 Memory Estimate Example

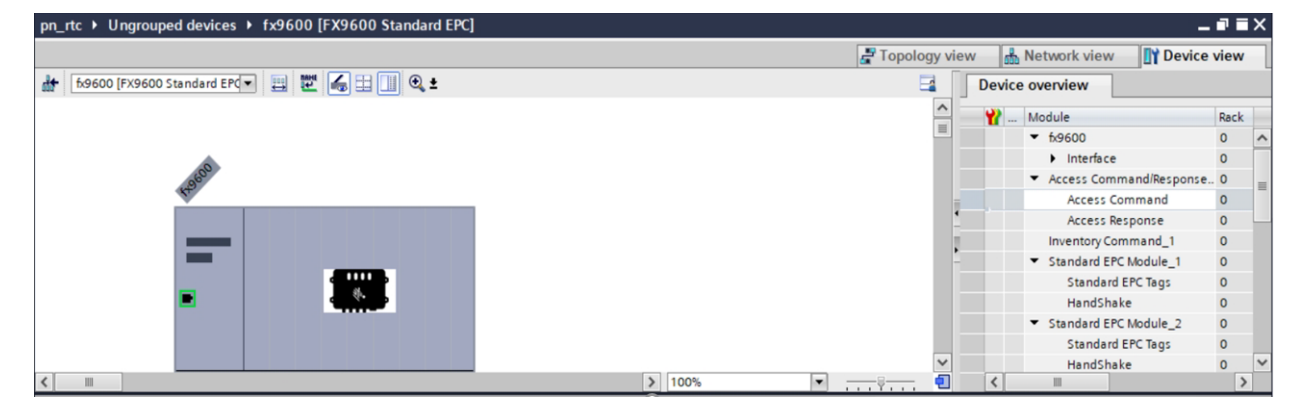

Total Output Memory (Q Addresses) can be calculated as follows:

Total Q Address = Access Command + Inventory Command + 2 \* Handshake Total Q Address = 152 + 8 + 2 \* 1

Total Q Address = 162

Total Input Memory (I Addresses) can be calculated as follows:

Total I Address = Access Response + 2 \* Standard EPC Tags

Total I Address = 155 + 2 \* 33

Total I Address = 221

Ensure that the required total Q Address and I Address are free and available for use on the PLC to use required module configuration.

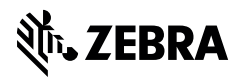

www.zebra.com